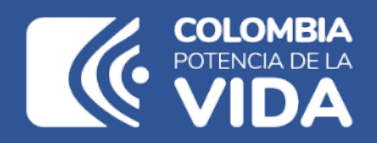

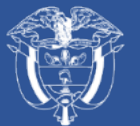

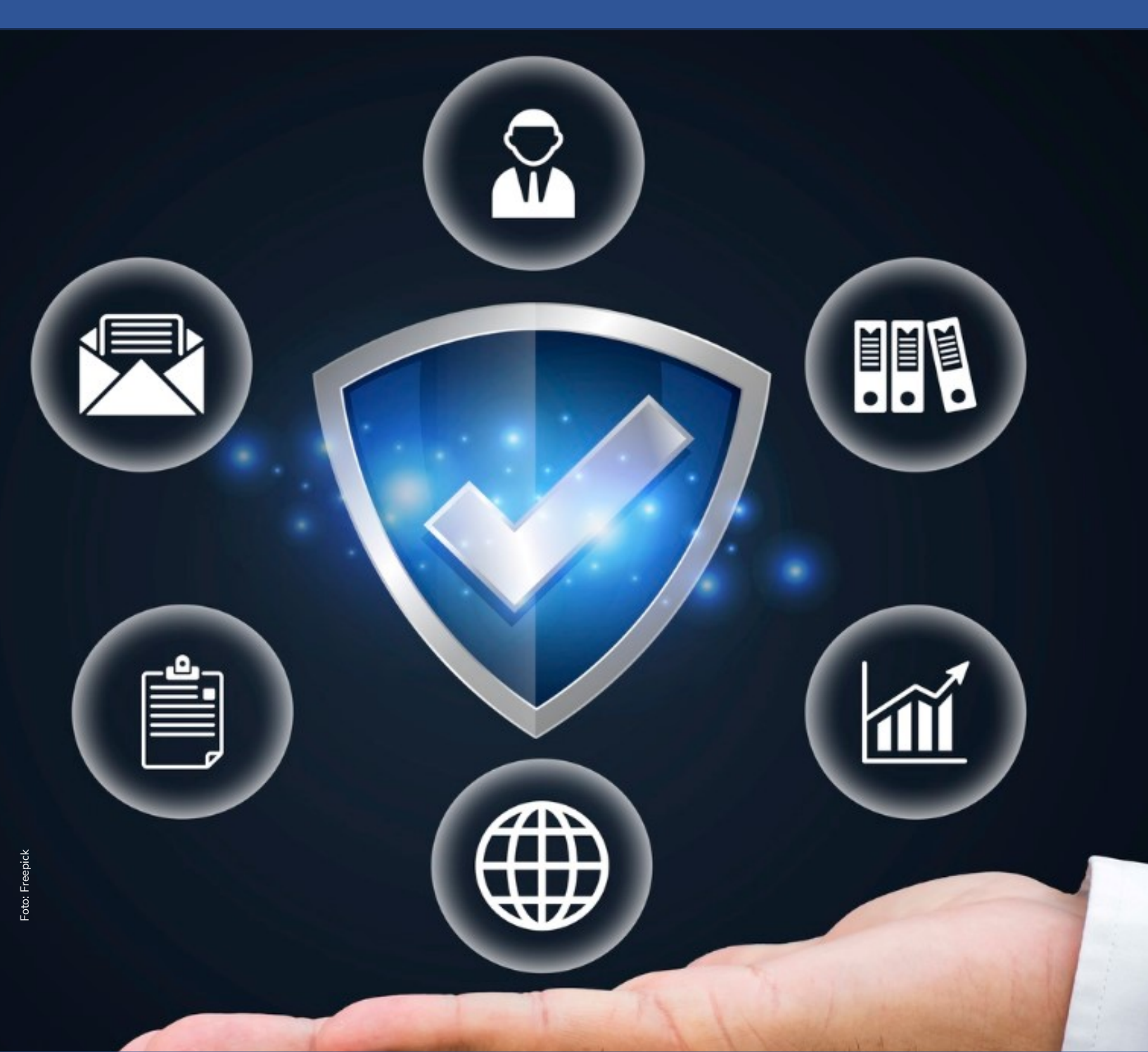

# Instructivo de la Plataforma Integrada de Inversión Pública (PIIP)

**Proceso de ejecución** Subproceso de ajustes – Ajustes sin tramite presupuestal

### Instructivo de la Plataforma Integrada de Inversión Pública (PIIP). Proceso de Ejecución - Subproceso Ajustes Ajustes Sin Trámite Presupuestal Entidades de Orden Nacional

**Dirección General** Natalia Irene Molina Posso

**Subdirección General de Inversiones, Seguimiento y Evaluación** Tatiana Zambrano Sánchez (E)

**Secretaría General** Yitcy Becerra Díaz

**Dirección de Proyectos e Información para la Inversión Pública** Jorge Antonio Cuenca Osorio

**Subdirección de Proyectos** Gina Juliana Rincón Rodríguez

Subdirección de Banco de Programas y Proyectos de Inversión Nacional William Augusto Jiménez Santana

Autores del documento Ricardo Panchalo Arredondo Juan David López Pineda

**Revisión del documento** Juan David López Pineda Coordinación editorial Oficina Asesora de Comunicaciones del DNP Adriana Elena Cuéllar Ramírez Jefe OAC

> Carmen Elisa Villamizar Camargo Diseño y diagramación

Fotos portada y contraportada: Freepik

©Departamento Nacional de Planeación, mayo de 2025 Calle 26 núm. 13-19 Edificio Fonade Teléfono: (57) 601 381 5000 Bogotá D. C., Colombia

#### Control de versiones

| Versión | Fecha      | Descripción               | Autores                                               |
|---------|------------|---------------------------|-------------------------------------------------------|
| 1.0     | Julio 2025 | Elaboración del documento | Ricardo Panchalo Arredondo<br>Juan David López Pineda |

### CONTENIDO

| INTRODUCCIÓN                                              | 5  |
|-----------------------------------------------------------|----|
| Definición                                                | 5  |
| Requisitos a tener en cuenta                              | 6  |
| Ingreso a la plataforma PIIP según los roles establecidos | 7  |
| Interfaz de la piip para diligenciar el ajuste            | 8  |
| PASO A PASO DEL SUBPROCESO DE AJUSTE SIN TRÁMITE          |    |
| PRESUPUESTAL                                              | 11 |
| PASO 1: AJUSTES PROYECTO                                  | 14 |
| Sección: Datos generales                                  | 14 |
| Sección: Recursos                                         | 28 |
| Sección: Focalización                                     |    |
| Sección: Justificación                                    |    |
| Sección: Soportes                                         |    |
| Observaciones generales                                   | 41 |
| Validación del paso 1                                     | 42 |
| Filtros de aprobación del ajuste sin trámite presupuestal |    |
| CANCELAR EL AJUSTE SIN TRÁMITE PRESUPUESTAL               | 45 |

## INTRODUCCIÓN

El presente documento forma parte de una serie de instructivos diseñados con el objetivo de orientar a los usuarios en el paso a paso del manejo de la **Plataforma Integrada de Inversión Pública (PIIP).** De manera puntual, en este instructivo encontrará lo referente al subproceso de ajuste sin trámite presupuestal de proyectos de inversión pública.

#### DEFINICIÓN

El subproceso de *Ajuste*<sup>1</sup> se desarrolla durante la etapa de inversión, puntualmente en el proceso de *Ejecución* y tiene como objetivo la actualización de la información configurada como línea de base técnica del proyecto en el proceso de planeación, tanto para la vigencia de la ejecución como de la programación en el horizonte de vida del proyecto siempre y cuando no se afecte su alcance.

De esta manera, se han definido dos tipos de ajustes a los proyectos de inversión pública, los que no modifican el valor de la apropiación vigente denominados **ajustes sin trámite presupuestal**, del cual se hablará en este instructivo, y aquellos que afectan los montos aprobados por la instancia legislativa correspondiente, ya sea (congreso, concejo o asamblea) denominados **ajustes con trámite presupuestal**.

Se consideran ajustes a los proyectos de inversión pública aquellas modificaciones que no cambien el alcance de los proyectos viabilizados y registrados en el Banco Único de Proyectos de Inversión Pública. El alcance de los proyectos está compuesto por sus **objetivos general y específicos, sus productos y localización**.

Con posterioridad a su registro y hasta antes de su cierre, los proyectos de inversión podrán ser susceptibles de ajustes, que se gestionarán a través de la PIIP, de acuerdo con los lineamientos que para el efecto defina el DNP y conforme a las normas especiales que reglamenten la respectiva fuente de financiación.

<sup>&</sup>lt;sup>1</sup> Manual de procedimientos para la gestión de proyectos de inversión pública en Colombia

En un **ajuste sin trámite presupuestal**, el usuario con el rol **formulador** dentro de la entidad podrá modificar la siguientes variables de los proyectos de Inversión Pública:

- Horizonte del proyecto
- Meta de los indicadores de producto
- Agregar Documentos CONPES
- Detalle de los beneficiarios totales, beneficiarios por producto y beneficiarios por localización y característica poblacional
- Localizaciones del proyecto
- Costos de las actividades
- Focalización

#### **REQUISITOS A TENER EN CUENTA**

Al momento de crear el ajuste sin trámite presupuestal en la Plataforma Integrada de Inversión Pública - PIIP, se debe tener en cuenta que:

- S Los proyectos se deben encontrar en estado "En ejecución" o "Viable con recursos solicitados"
- S El proyecto no puede tener activo otro subproceso de ajuste.
- Previo al diligenciamiento en la PIIP se recomienda documentar el ajuste y organizar los soportes que debe presentar en archivos de tipo PDF, ZIP o RAR de un peso máximo de 2 M.
- S Al viabilizar un proyecto se debió analizar que los datos de la cantidad de población afectada por el problema, número de beneficiarios, estudio de necesidades, meta de productos y meta de los indicadores de producto, está directamente relacionada en el proyecto, por lo que al tramitar un ajuste se debe revisar que se mantenga coherente esa relación.
- S En la PIIP podrá visualizar el proyecto como fue diligenciado en la MGA (link VER MGA).
- S La PIIP no valida calidad de información sino completitud.

**Recuerde:** el proyecto es la unidad operativa de la planeación, su información debe ser coherente y precisa, y cuando sea ajustado deberá mantener la consistencia en relación con la viabilidad que le fue otorgada (no se puede modificar el alcance).

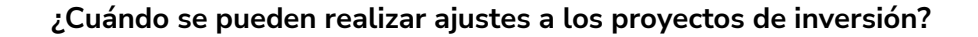

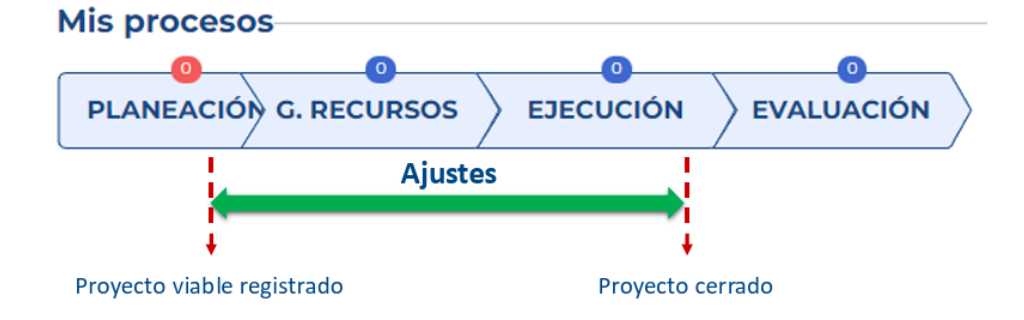

#### INGRESO A LA PLATAFORMA PIIP SEGÚN LOS ROLES ESTABLECIDOS

Para ingresar a la Plataforma Integrada de Inversión Pública (PIIP) las entidades del orden nacional o que manejan recursos del Presupuesto General de la Nación (PGN) deben acceder al siguiente enlace **https://piip.dnp.gov.co** desde el explorador de internet Google Chrome, para garantizar una conexión estable.

Allí debe diligenciar la información del usuario: tipo de documento de identificación, número de documento de identificación y contraseña. Finalmente, dé clic en el botón "**Ingresar**".

Es importante verificar que, cada uno de los usuarios que intervendrán en el subproceso cuente con los roles asignados en la plataforma. Para realizar el flujo de Ajuste Sin Trámite Presupuestal ET compuesto por 7 pasos: (1) ajustes proyecto (2) verificación de requisitos preliminar, (3) verificación de requisitos, (4) viabilidad sectorial preliminar, (5) viabilidad sectorial, (6) viabilidad definitiva preliminar y (7) viabilidad definitiva.

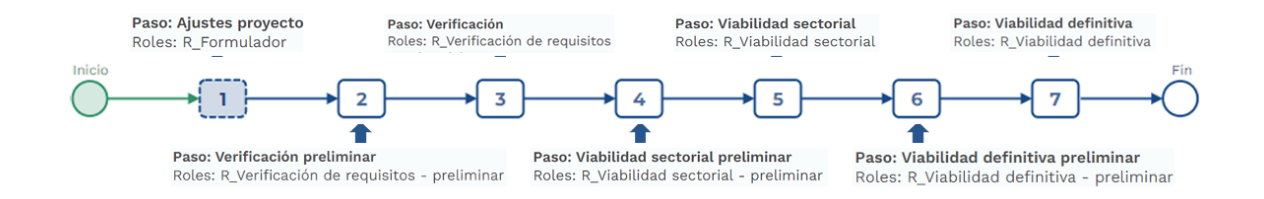

La responsabilidad de la información diligenciada y soportada en el ajuste es de quien ostenta el rol de **formulador** del proyecto en la PIIP

La responsabilidad de la aprobación de los ajustes es de quienes tienen roles en los filtros de calidad para su aprobación

#### INTERFAZ DE LA PIIP PARA DILIGENCIAR EL AJUSTE

Para poder avanzar en el flujo del ajuste debe utilizar el botón **Validar**, el cual habilitará el botón **siguiente** siempre y cuando todas las secciones se hayan diligenciado consistentemente (esto aplica en todos los pasos, por lo tanto, es obligatorio validar para continuar con el flujo del ajuste).

|   | DEVOLVER           | Ajuste proyecto 🛛                                    | Revisión: 0 🔑 🧿 SIGUIENTE |
|---|--------------------|------------------------------------------------------|---------------------------|
| 4 | Datos generales () | Recursos 🌒 Focalización 🌔 Justificación 🔿 Soportes 🌒 | Validar                   |
|   | Horizonte          |                                                      | ~                         |

Cuando se utilice el botón validar y existan campos en edición (falta dar clic en guardar), se visualizará un aviso de inconsistencia

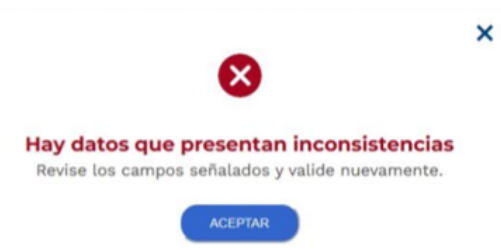

Cuando se utilice el botón validar y exista inconsistencia en los datos un triángulo rojo facilitará la identificación de la sección, capítulo e ítem en donde exista

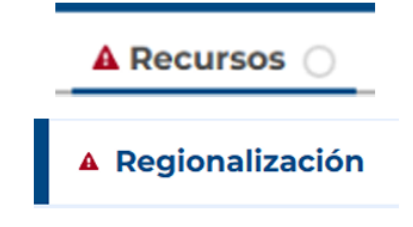

🗄 🛦 La sumatoria de los costos de los productos no coincide con el total de la fuente. Despliegue los productos y ajuste los datos desde las localizaciones.

Cuando se guarda información y no existan inconsistencias se visualizará un aviso de confirmación.

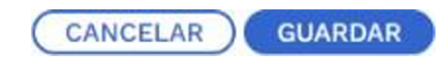

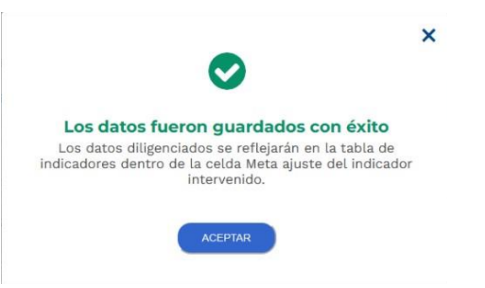

Cuando se utilice el botón validar las secciones sin diligenciar se indicarán con un círculo blanco y la sección se encuentre diligenciada y sin inconsistencias se indicará con un círculo azul

| Justificación 🔘 | Datos generales 🔵 |
|-----------------|-------------------|
|-----------------|-------------------|

Cuando se realice la validación y todas las secciones se encuentren diligenciadas y sin inconsistencias se habilitará el botón siguiente para remitir el ajuste al paso 2

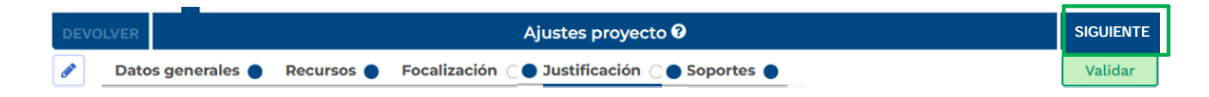

En caso de que el ajuste no cumpla con los criterios establecidos, los filtros de calidad podrán devolver la solicitud de ajuste al formulador a través del botón devolver

| DE\ | VOLVER   |            |            | ļ              | Ajustes proyecto | 0          | SIGUIENTE |
|-----|----------|------------|------------|----------------|------------------|------------|-----------|
| ø   | Datos ge | enerales 🔵 | Recursos 🔵 | Focalización 🔵 | Justificación 🔵  | Soportes 🔵 | Validar   |

Los pasos y usuarios que pueden devolver proyectos al formulador son:

- 3. Verificación de requisitos
- 5. Viabilidad sectorial
- 7. Viabilidad definitiva.

| Inicio > Mis procesos                                                                                                    |                             |
|----------------------------------------------------------------------------------------------------|-----------------------------|
| Ajustes proyecto sin trámite presupuestal                                                                                                    | - 👍                         |
| Proceso: EJ-AJ-050300-0063 Tipo: Ajustes proyecto sin trámite presupuestal Estado: Activo Fecha inicio: 16-06-2025 Fecha fin: ID: 391427 BPIN: 2021011000025                                                                                                    | ^                           |
| Nombre de proyecto: FORTALECIMIENTO DE LA INFRAESTRUCTURA FISICA Y TECNOLOGICA DE LA ESAP A NIVEL NACIONAL Entidad: ESCUELA SUPERIOR DE<br>ADMINISTRACION PUBLICA (ESAP) Sector: Empleo público Estado: En Ejecucion Horizonte: 2022 - 2025 Valor total: \$308.513.467.311,00 Apropiación inicial:<br>\$74.563.136.229,00 Apropiación vigente: \$74.563.136.229,00 Valor otras fuentes: Recursos disponibles: \$59.055.558.897,00 Vigencias futuras: \$15.507.577.332<br>PND: (2022-2026) Colombia Potencia Mundial de la Vida                                                                                                    | :<br>2,00<br><u>VER MGA</u> |
|                                                                                                    |                             |
| DEVOLVER Ajustes proyecto 0 Siguie                                                                                                    | NTE                         |
| Datos generales Recursos Focalización Justificación Soportes      Vecalización Vecalización | lidar                       |

Los roles preliminares **NO** podrán devolver el proyecto al formulador, y se deberá enviar al paso *definitivo* (3,5 o 7) para su respectiva devolución

- 2. Verificación de requisitos Preliminar
- 4. Viabilidad sectorial Preliminar

#### 6. Viabilidad definitiva. – Preliminar

| Inicio > Mis procesos                                                                                                    |                           |
|----------------------------------------------------------------------------------------------------|---------------------------|
| Ajustes proyecto sin trámite presupuestal                                                                                                    |                           |
| Proceso: EJ-AJ-050300-0063 Tipo: Ajustes proyecto sin trámite presupuestal Estado: Activo Fecha inicio: 16-06-2025 Fecha fin: ID: 391427 BPIN: 2021011000025                                                                                                    | ^                         |
| Nombre de proyecto: FORTALECIMIENTO DE LA INFRAESTRUCTURA FISICA Y TECNOLOGICA DE LA ESAP A NIVEL NACIONAL Entidad: ESCUELA SUPERIOR<br>ADMINISTRACION PUBLICA (ESAP) Sector: Empleo público Estado: En Ejecucion Horizonte: 2022 - 2025 Valor total: \$308.513.467.311,00 Apropiación inicia<br>\$74.563.136.229,00 Apropiación vigente: \$74.563.136.229,00 Valor otras fuentes: Recursos disponibles: \$59.055.558.897,00 Vigencias futuras: \$15.507.577.3<br>PND: (2022-2026) Colombia Potencia Mundial de la Vida | DE<br><b>l:</b><br>:32,00 |
| $ \begin{array}{c} \text{Inicio} \\ \hline \\ \hline \\ \hline \\ \hline \\ \hline \\ \hline \\ \hline \\ \hline \\ \hline \\ $                                                                                                    | VER MGA                   |
| devolver Ajustes proyecto 🕅 🍤 sig                                                                                                    | JIENTE                    |

## PASO A PASO DEL SUBPROCESO DE AJUSTE SIN TRÁMITE PRESUPUESTAL

En los siguientes apartados se describen brevemente las acciones de cada uno de los pasos para desarrollar el ajuste sin trámite presupuestal de un proyecto de inversión pública de orden nacional en la PIIP.

 Una vez haya ingresado a la Plataforma PIIP, visualizará la pantalla de inicio. Para empezar el subproceso de ajuste sin trámite presupuestal, primero se debe crear el mismo, para lo cual con el rol "Formulador", dé clic en el módulo de "Mis procesos", a través de las opciones del menú ubicado en la parte izquierda de la ventana:

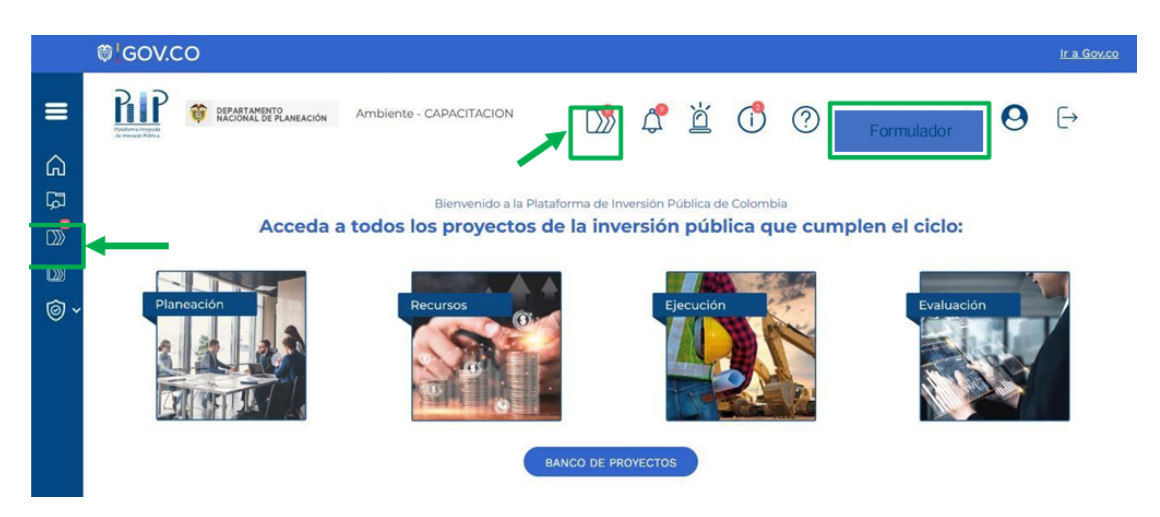

2. En la ventana ubíquese en el proceso de "Ejecución", dé clic, y seleccione la pestaña de "Proyectos", así verá en la parte superior derecha el botón .

|            | ₿ <sup>1</sup> GOV.CO I <u>r a 60x.co</u>                                                                                                    |
|------------|----------------------------------------------------------------------------------------------------|
| =          | Image: Strategy of Reconstruction     Ambiente - CAPACITACION     Image: Strategy of Strategy of Strate |
| â          | 6_http://Misprocesos                                                                                                    |
| Ģ          | Mis procesos                                                                                                    |
|            | PLANEACIÓN G. RECURSOS EJECUCIÓN Proyectos Trámites EVALUACIÓN EVALUACIÓN                                                                                                    |
|            | Nacional Territorial SGR Privadas Públicas                                                                                                    |
| <b>◎</b> ~ | Ejecución / Proyectos / Nacional. Total: 6                                                                                                    |
|            | (a) Q × (A) (X)                                                                                                    |
|            |                                                                                                    |
|            | Agricultura y desarrollo rural - MINAGRICULTURA - GESTION GENERAL                                                                                                    |
|            | 0                                                                                                    |
|            |                                                                                                    |

**3.** La plataforma despliega el menú correspondiente para la creación del ajuste en donde debe seleccionar la opción "Ajustes Sin Trámite Presupuestal ET":

| GOV.CO                   |                                        |                         |          |        |   |       |                                     |                                                                                          |                      | Ir a Gov.c |
|--------------------------|----------------------------------------|-------------------------|----------|--------|---|-------|-------------------------------------|------------------------------------------------------------------------------------------|----------------------|------------|
|                          | DEPARTAMENTO<br>NACIONAL DE PLANEACIÓN | Ambiente - CAPACITACION |          | ¢      | ď |       | ?                                   | Formulador                                                                               | 0                    | [→         |
| Mis proceso<br>PLANEACIÓ | C. RECURSOS                            | EJECUCIÓN Proy          | ectos Tr | ámites |   | EVALU |                                     | >                                                                                        | •                    | PROCESO    |
| Ejecución / Proy         | ectos / Nacional. Total: 6             | SOK PIWADAS             | Publica  |        |   |       | Ajustes D<br>Ajustes P<br>Ajustes P | da<br>e Proyecto Sin Filtro<br>royecto Para Levantamiento<br>royecto Sin Trámite Presupi | Previo Con<br>uestal | cento      |

**4.** En la ventana emergente se observan los proyectos habilitados para la creación de un ajuste sin trámite. Una vez identificado el proyecto, de clic en la gráfica señalada en la imagen para crear la instancia:

|                       |          | logeeto | sin tramite      | e presup    | uestal |               |                           |              |               |          |
|-----------------------|----------|---------|------------------|-------------|--------|---------------|---------------------------|--------------|---------------|----------|
| Sectores              |          | ٣       | Entidades        | *           | BPIN   | *             | Proyectos                 |              | * Estado      | *        |
| Instancia en pr       | oceso    | ~       | Buscar           | Limpiar     | 1      |               |                           |              |               |          |
| Sector                | ~        | Entidad | d v              | Codigo I    | BPIN   | * Proyecto    | ~                         | Estado ~     | Instancia e.x | Acciones |
| Agricultura y desarro | lo rural | MINAGR  | RCULTURA - GEST  | C 201801100 | 0245   | APROVECHAI    | MIENTO DE LAS OPORTU      | En Ejecucion | No            | N        |
| Agricultura y desarro | lo rural | MINAGR  | CULTURA - GESTI  | C 201801100 | 0517   | CONSTRUCCI    | ÓN DE CAPACIDADES E       | En Ejecucion | No            | N        |
| Agricultura y desarro | lo rural | MINAGR  | ICULTURA - GESTI | C 201801100 | 0747   | CONSTRUCCI    | ÓN Y FORTALECIMIENTO      | En Ejecucion | No            | N        |
| Agricultura y desarro | lo rural | MINAGR  | ICULTURA - GESTI | c 201901100 | 0193   | Desarrollo de | iniciativas climáticamen  | En Ejecucion | No            | N        |
| Agricultura y desarro | lo rural | MINAGR  | RCULTURA - GESTI | c 201901100 | 0100   | Fortalecimien | to a la formulación, coor | En Ejecucion | No            | N        |

| Ø'GOV.CO                                                                                                    | Ir a Gov      |
|----------------------------------------------------------------------------------------------------|---------------|
|                                                                                                    | •             |
|                                                                                                    |               |
| Crear Tarea: Ajustes proyecto sin trámite presupuestal                                                              |               |
| Filtro                                                                                                    |               |
| Agricultura y desarrollo rural • MINAGRICULTUR • 2018011000245 • APROVECHAMIENTO DE LAS OP • Estado                 | •             |
| Instancia en proceso V Buscar Limplar                                                                               | 0             |
| Sector × Entidad × Codigo BPIN × Proyecto × Estado × Instancia e.× Ac                                               | ciones ~      |
|                                                                                                    |               |
| Agricultura y desarrollo rural MINACRICULTURA - CESTIC 2018011000245 APROVECHAMIENTO DE LAS OPORTI. En Ejecucion No |               |
| Total registros: 1/1.                                                                                               | tar Instancia |
|                                                                                                    |               |
|                                                                                                    |               |
|                                                                                                    | Cancelar      |
| Flocesus pendientes, o                                                                                              |               |
|                                                                                                    |               |

- **GOV.CO P**P ≡ DEPARTAMENTO NACIONAL DE PLANEACIÓN Ambiente - CAPACITACION D 4 1 () ? MesaAyuda Agric... 0 E Mis procesos × 0 PLANEACIÓN G. RECURSOS Nacional Territorial El trámite fue creado con éxito. n / Proyectos / Nacional. Total: 6 Se crearon instancias exitosamente. Trámite No. EJ-AJ-170101-0001 (a) Q v (b) (x) Agricultura y desarrollo rural - M F **Procesos pendientes: 6** Paso actual / Fecha Proceso / Código / ID / BPIN / Estado
- 5. La plataforma indica la creación del ajuste y el número asignado al proceso:

6. Al desplegar la ventana de la pestaña "Proyectos", ubíquese en la sección Nacional y se desplegará una pestaña denominada "Procesos pendientes" la cual relaciona los datos de los proyectos de inversión que tienen subprocesos activos en la PIIP. Para ingresar al ajuste dé clic en el texto subrayado en azul "Ajustes sin trámite presupuestal".

| Procesos p                                                                   | pendientes: 8                                                                                                    |                                                                                                    |                                                                                |   |   |
|------------------------------------------------------------------------------|----------------------------------------------------------------------------------------------------|----------------------------------------------------------------------------------------------------|--------------------------------------------------------------------------------|---|---|
| ID / BPIN /<br>Estado / Sector                                               | Nombre del proyecto                                                                                                    | Proceso / Código /<br>Estado / Fecha inicio                                                        | Paso actual / Fecha<br>inicio / Entidad                                        |   |   |
| 439920<br>2021011000272<br>En Ejecucion<br>Agricultura y<br>desarrollo rural | Apoyo para generar oportunidad educativas a los jovenes rurales<br>para permanecer en el campo Nacional Nacional                                       | Reporte avance<br>ejecución<br>Activo<br>13-09-2021 09:31:42                                       | Reporte avance<br>18-01-2023 17:51:46<br>MINAGRICULTURA -<br>GESTION GENERAL   | 3 | 1 |
| 109907<br>2018011000517<br>En Ejecucion<br>Agricultura y<br>desarrollo rural | CONSTRUCCIÓN DE CAPACIDADES EMPRESARIALES RURALES:<br>CONFIANZA Y OPORTUNIDAD A NIVEL NACIONAL                                                         | Ajustes proyecto sin<br>trámite presupuestal<br>EJ-AJ-170101-0002<br>Activo<br>03-04-2018 16:15:24 | Ajustes proyecto<br>19-01-2023 16:54:18<br>MINAGRICULTURA -<br>GESTION GENERAL | 9 | ľ |
| 109178<br>2018011000245<br>En Ejecucion<br>Agricultura y<br>desarrollo rural | APROVECHAMIENTO DE LAS OPORTUNIDADES<br>AGROEXPORTADORAS NACIONAL                                                                                      | Ajustes proyecto sin<br>trámite presupuestal<br>E3-A3-170101-0001<br>Activo<br>28-03-2018 13:40:58 | Ajustes proyecto<br>19-01-2023 16:50:54<br>MINAGRICULTURA -<br>GESTION GENERAL | 9 | 1 |
| 109169<br>2018011000218<br>En Ejecucion<br>Agricultura y<br>desarrollo rural | ADECUACIÓN A LAS INSTALACIONES DEL MINISTERIO DE<br>AGRICULTURA Y DESARROLLO RURAL EN MATERIA DE<br>INFRAESTRUCTURA FÍSICA Y GESTIÓN DOCUMENTAL BOGOTÁ | Reporte avance<br>ejecución<br>EJ-SYC-170101-0002<br>Activo<br>28-03-2018 11:48:24                 | Reporte avance<br>19-01-2023 11:20:26<br>MINAGRICULTURA -<br>GESTION GENERAL   | 9 | 1 |
| 108767<br>2018011000229                                                      | SUBSIDIO PARA LA CONSTRUCCIÓN O MEJORAMIENTO DE                                                                                                    | Ajustes proyecto para<br>levantamiento previo<br>concepto                                          | Ajustes proyecto                                                               |   |   |

#### **PASO 1: AJUSTES PROYECTO**

Dé clic en el **paso 1 – Ajustes proyecto**, para desplegar las secciones de: "**Datos** generales", "Recursos", "Focalización", "Justificación" y "Soportes".

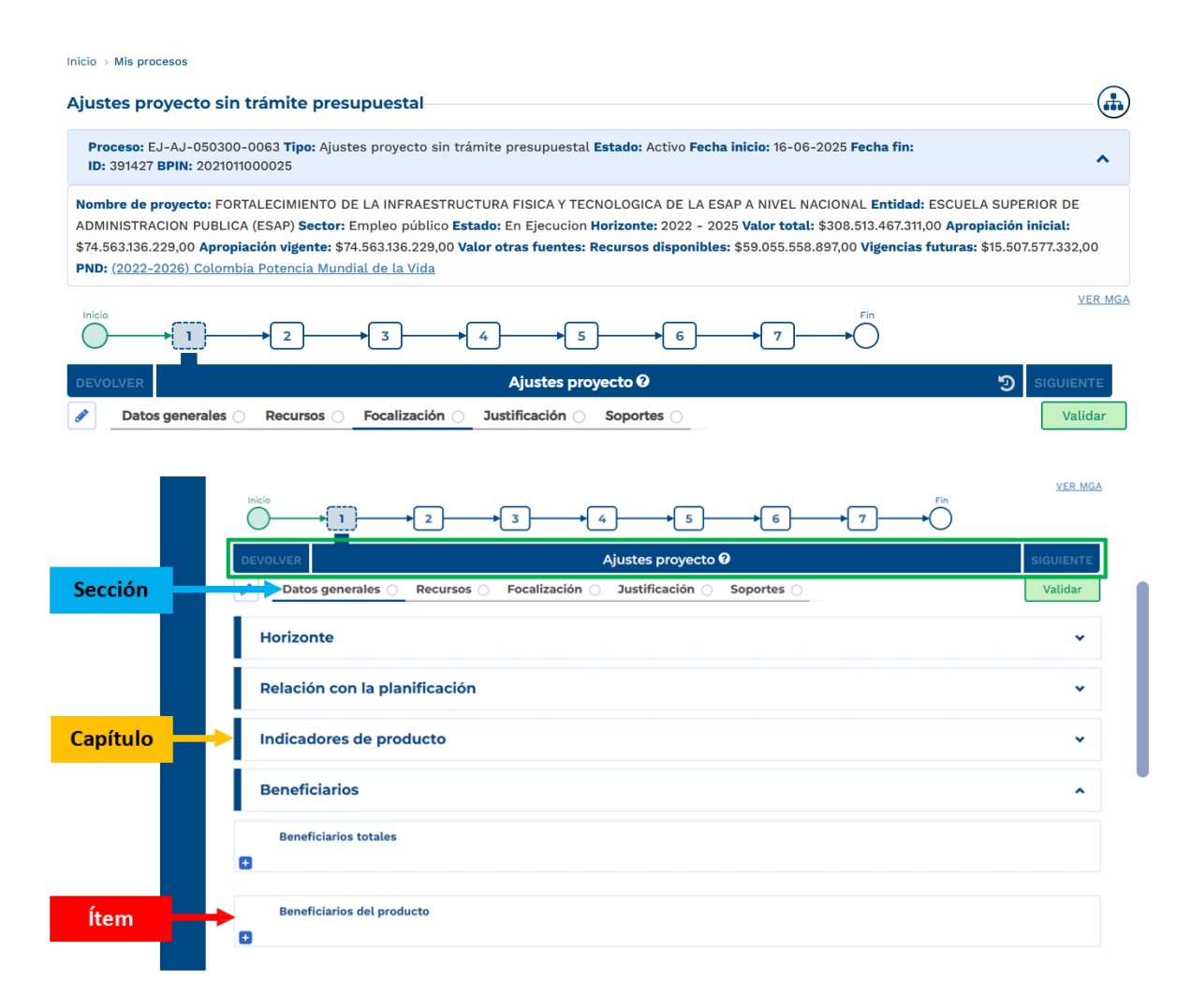

#### Sección: Datos generales

 En la sección de "Datos generales", encontrará seis capítulos denominados "Horizonte", "Relación con la planificación", "Indicadores de producto", "Beneficiarios", "Localizaciones" y "Observaciones generales". Dé clic en el primer capítulo "Horizonte":

| Datos generales 🔿 Recursos 🔿  |
|-------------------------------|
| Horizonte                     |
| Relación con la planificación |
| Indicadores de producto       |
| Beneficiarios                 |
| Localizaciones                |
| Observaciones generales       |

2. De clic en el botón EDITAR si requiere ajustar el año fin del proyecto, diligencie el nuevo año fin del proyecto y proceda a guardar en el botón GUARDAR, la plataforma le indicará un mensaje informando el éxito del proceso, por lo que seleccione el botón ACEPTAR.

| DEVOLVER                                                              | Ajustes proyecto 🕑                                                                         |          | SIGUIENTE                   |
|-----------------------------------------------------------------------|--------------------------------------------------------------------------------------------|----------|-----------------------------|
| Datos generales                                                       | Recursos O Focalización O Justificación O So                                               | portes 🔾 | Validar                     |
| Horizonte                                                             |                                                                                            |          | ^                           |
| El proyecto se encuentra en Eje<br>Se puede modificar únicamente el   | Eución.<br>año fin, siempre y cuando se cumpla con las condiciones establecio              | das. 0   | (EDITAR) (GUARDAR)          |
|                                                                       | Año inicio                                                                                 | Año fin  |                             |
|                                                                       | 2019                                                                                       | 2023     |                             |
| DEVOLVER           Datos generales                                    | Ajustes proyecto 🥹<br>Recursos 🔿 Focalización 🔿 Justificación 🖉 Sop                        | oortes 🔾 | SIGUIENTE<br>Validar        |
| Horizonte                                                             |                                                                                            |          | ~                           |
|                                                                       |                                                                                            |          |                             |
| El proyecto se encuentra en Eje<br>se puede modificar únicamente el a | cución.<br>no fin, siempre y cuando se cumpla con las condiciones establecid               | ias. 0   | Guardar<br>CANCELAR GUARDAR |
| El proyecto se encuentra en Eje<br>Se puede modificar únicamente el a | cución.<br>no fin, siempre y cuando se cumpla con las condiciones establecid<br>Año inicio | as. 🛛    | Guardar<br>CANCELAR GUARDAR |

|                                                                                                 | ×                                                     |
|-------------------------------------------------------------------------------------------------|-------------------------------------------------------|
| Advertencia<br>Se van a modificar las vigencias registradas en el proyecto<br>¿Desea continuar? | Los datos de la tabla han sido guardados con<br>éxito |
| CANCELAR                                                                                        | ACEPTAR                                               |

**Nota:** al ampliar el horizonte recuerde completar la información de la nueva vigencia agregada.

**3.** Si se requiere agregar un documento Conpes al proyecto, se deberá desplegar el capítulo **Relación con la planificación**, donde se podrá buscar el documento Conpes por número o por nombre. Una vez se encuentre dicho documento, marque el recuadro en blanco que aparece al lado derecho del documento, de clic en agregar y guardar para que quede relacionado el Conpes en el proyecto.

| DEVOLVER                                           | Ajustes proyecto 🛛                                                               | <b>9</b> F                                  | INALIZAR          |
|----------------------------------------------------|----------------------------------------------------------------------------------|---------------------------------------------|-------------------|
| Datos generales                                    | Recursos      Justificación                                                      |                                             | Validar           |
| Relación con la                                    | planificación                                                                    |                                             |                   |
| Documentos Co                                      | npes                                                                             | Buscar por número o nombre del Conpes<br>15 | ٩                 |
| Resultados de búsqueda<br>Coincidencias para: "15" |                                                                                  |                                             | Total: <b>193</b> |
| Número                                             | Documento Conpes                                                                 |                                             |                   |
| 3615                                               | Iniciativa para la modernización y gestión de activos fijos públicos             |                                             |                   |
| 159                                                | Distribución del Sistema General de Participaciones para educación doce docevas  | de la vigencia 2013                         |                   |
| 158                                                | Distribución del Sistema General de Participaciones                              |                                             |                   |
| 157                                                | Distribución del Sistema General de Participaciones                              |                                             |                   |
| 156                                                | Diseño e Implementación de los Beneficios Económicos Periódicos (BEPS)           |                                             |                   |
| 155                                                | Política Farmacéutica Nacional                                                   |                                             |                   |
| 154                                                | Distribución del Sistema General de Participaciones                              |                                             |                   |
| 153                                                | Distribución del Sistema General de Participaciones                              |                                             |                   |
| 152                                                | Distribución de los recursos del Sistema General de Participaciones              |                                             |                   |
|                                                    | Criterios v metodología para aplicar el artículo 145 de la Lev 1530 de 2012 (por | el cual se garantiza la operación del Sist  | ema 🗌             |

| Número                                                     | Documento Conpes                                                             |                          |          |  |
|------------------------------------------------------------|------------------------------------------------------------------------------|--------------------------|----------|--|
| 361                                                        | Iniciativa para la modernización y gestión de activos fijos públicos         |                          | <b>V</b> |  |
| 15                                                         | Distribución del Sistema General de Participaciones para educación doce doce | evas de la vigencia 2013 |          |  |
| Relación con la                                            | planificación                                                                |                          |          |  |
| Buscar por número o nombre del Conpes Documentos Conpes 15 |                                                                              |                          |          |  |
|                                                            |                                                                              |                          |          |  |
| Documentos Conpes As                                       | ociados                                                                      |                          | Total: 1 |  |
| Númer                                                      | Documento Conpes                                                             |                          |          |  |
| 36                                                         | 5 Iniciativa para la modernización y gestión de activos fijos públicos       |                          | Û        |  |
|                                                            |                                                                              |                          |          |  |
| Justificación<br>Justifique el hecho de hab                | r asociado los documentos Conpes a la tabla* (Máximo 8.000 caracteres)       | CANCELAR                 | GUARDAR  |  |
| Mi justificación                                           |                                                                              |                          | li       |  |

Finalmente, ingrese la justificación de máximo 8.000 caracteres de la modificación que acaba de realizar, dando clic en el botón "Editar". Cuando haya terminado el registro de la justificación de clic en el botón "Guardar".

**4.** Dé clic en el capítulo **"Indicadores de producto"**: En este capítulo puede modificar la meta<sup>2</sup> del indicador de producto. Recuerde que un movimiento de las metas del proyecto puede ser consecuencia de: modificaciones en los costos del producto, modificaciones en la cantidad de beneficiarios, y en ningún caso, la meta total por producto puede quedar en 0 en su horizonte. Los proyectos migrados desde SUIFP solo tendrán disponible la información de la vigencia 2023 en adelante para ser editados mediante el ajuste.

Para llegar hasta la meta del indicador a modificar, debe desplegar los signos 🛨 hasta llegar al indicador requerido, ya que la asociación de la información sigue este esquema en cascada:

→Objetivo

<sup>&</sup>lt;sup>2</sup> Manual de Procedimientos para la Gestión de Proyectos de Inversión Pública en Colombia: <u>https://mgaayuda.dnp.gov.co/Recursos/Manualdeprocedimientosparagestionarla\_inversion\_publicav2.pdf</u>

#### → Producto

#### → Indicadores de producto

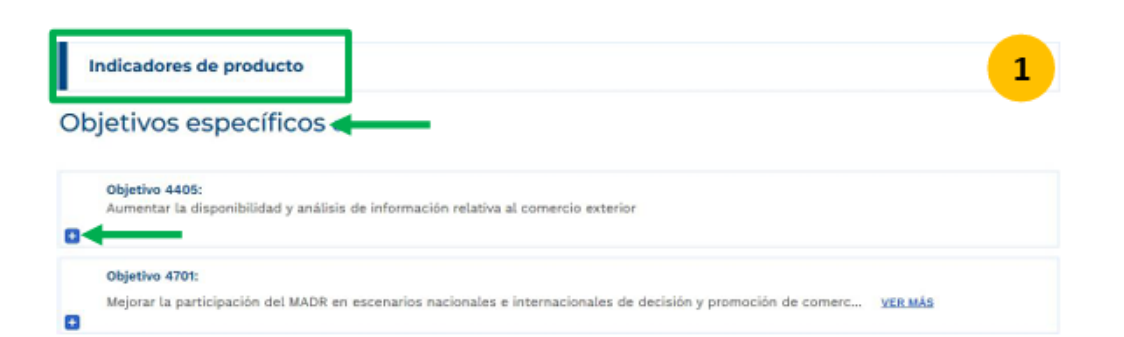

#### Objetivos específicos o

| Productos Objetivo 4405 Productos 8035: Bervicio de información de comercio exterior agropecuario - | 0 | Objetivo 4405:<br>Aumentar la disponibilidad y análisis de información relativa al comercio exterior |
|----------------------------------------------------------------------------------------------------|---|----------------------------------------------------------------------------------------------------|
|                                                                                                    |   | Productos Objetivo 4405 Producto 8035: Servicio de información de comercio exterior agropecuario -   |

| Productos Objetivo 4405                                                                 |           |               |                |                              |         |
|-----------------------------------------------------------------------------------------|-----------|---------------|----------------|------------------------------|---------|
| Producto 8035:<br>Servicio de información de comercio exterior agrop                    | ecuario - |               |                |                              |         |
| Indicadores Producto 8035<br>bla con orden numérico, de menor a mayor, según el código. |           |               |                | *Tipo: P= Principal, S= Seco | undario |
| Código / Tipo* / Acumulativo / Indicador                                                | Meta MGA  | Meta en Firme | Meta en Ajuste | Unidad de Medida             |         |
| 170600300 / P / SI<br>Usuarios del sistema                                              | 16,0000   | 54,0000       | 54,0000        | Número de usuarios           | ÷       |
| 170600302 / S / NO<br>Consultas realizadas                                              | 0,0000    | 6,0000        | 6,0000         | Número de usuarios           | ŭ       |
| J                                                                                       |           |               |                |                              |         |

2

5. De clic en el botón EDITAR, diligencie la nueva meta del proyecto y digite el botón GUARDAR, la plataforma le indicará un mensaje informando el éxito del proceso, así que seleccione el botón ACEPTAR.

| DEV     | /OLVER                                                 | Ajustes proyec     | to 0          |                | SIGUIEN                     | те      |
|---------|--------------------------------------------------------|--------------------|---------------|----------------|-----------------------------|---------|
|         | Datos generales O Recursos O Focalización O            | Justificación 🔿 Sc | oportes 🔾     |                | Valida                      | r       |
| -       | r<br>Producto 1.1:<br>Sede construida y dotada -       |                    |               |                |                             |         |
| Ľ       | Indicadores Producto 1.1                               |                    |               |                |                             |         |
| Tabla d | con orden numérico, de menor a mayor, según el código. |                    |               |                | *Tipo: P= Principal, S= Sec | undario |
|         | Código / Tipo* / Acumulativo / Indicador               | Meta MGA           | Meta en Firme | Meta en Ajuste | Unidad de Medida            |         |
|         | 059906500 / P / SI<br>Sede construida y dotada         | 0,0000             | 3,0000        | 3,0000         | Número                      | ŵ       |
| Ξ.      |                                                        |                    |               |                |                             |         |
|         | Ajustar de indicador                                   |                    |               |                | CANCELAR GUARDA             | R       |

"Meta en ajuste": para "Acumulativo" será igual a la suma de las metas de todas las vigencias, para "No acumulativo" será el mayor valor registrado

|   | Vigencia | Meta MGA | Meta en Firme | Meta en Ajuste |
|---|----------|----------|---------------|----------------|
|   | 202:     | 0,0000   | 0,0000        | 0,0000         |
|   | 2023     | 0,0000   | 0,0000        | 0,0000         |
|   | 2024     | 0,0000   | 1,0000        | 1,0000         |
|   | 202      | 0,0000   | 2,0000        | 2,0000         |
| = | Total    | 0,0000   | 3,0000        | 3,0000         |

| Beneficiarios                |                                                                                                    |                |
|------------------------------|----------------------------------------------------------------------------------------------------|----------------|
| Localizaciones               | $\langle \rangle$                                                                                                    |                |
| Observaciones general        |                                                                                                    |                |
| Observación Ajustes proyecto | Los datos fueron guardados con exito<br>Los datos diligenciados se reflejarán en la tabla de<br>indicadores dentro de la celda Meta ajuste del indicador<br>intervenido. | EDITAR GUARDAR |
| Observación                  |                                                                                                    |                |
|                              | ACEPTAR                                                                                                    |                |

6. En este capítulo también puede agregar un **indicador secundario**, el sistema mostrará un recuadro con la información de los indicadores secundarios asociados al producto.

Seleccione y agregue en el botón correspondiente. Para agregarlo, dé clic en el texto subrayado en azul **"Agregar indicador secundario":** 

| DEV     | OLVER                                                  | Ajustes proyecto 🛛                                                                                                    | SIGUIENTE                          |
|---------|--------------------------------------------------------|----------------------------------------------------------------------------------------------------|------------------------------------|
|         | Datos generales 🔿 Re                                   | cursos 🔿 Focalización 🔿 Justificación 🔿 Soportes 🔿                                                                                   | Validar                            |
| Ob      | jetivos específ                                        | icos 🛛                                                                                                    |                                    |
|         | <b>Objetivo 1:</b><br>Realizar la adquisición, ad      | Agregar Indicador Secundario<br>Objetivo 4776 Producto 6970<br>Los indicadores secundarios inactivos ya están agregados al producto. | s                                  |
|         | Productos Objet Producto 1.1: Sede construida y dotada | □ <b>059906501.</b> Área construida<br>□ <b>059906502.</b> Sede dotada                                                               |                                    |
| Tabla ( | Indicador<br>con orden numérico, de menor a            |                                                                                                    | *Tipo: P= Principal, S= Secundario |
|         | Código / Tipo* / Acumulat                              |                                                                                                    | te Unidad de Medida                |
|         | 059906500 / P / SI<br>Sede construida y dotada         | 0,0000 3,000 3,000                                                                                                    | 00 Número 📋                        |
| ±       |                                                        |                                                                                                    |                                    |
|         |                                                        |                                                                                                    | AGREGAR INDICADOR SECUNDARIO       |
| (F)     | Producto 1.2:<br>Sedes dotadas -                       |                                                                                                    |                                    |
|         |                                                        |                                                                                                    |                                    |

<u>Nota:</u> Recuerde que los indicadores secundarios para cada producto están definidos en el <u>catálogo de productos de la MGA Web</u>, y serán los que se visualicen en la plataforma si están disponibles para ese producto.

Posteriormente se deben diligenciar las respectivas metas para ese indicador.

Dé clic en el capítulo "Beneficiarios". Este capítulo se compone de tres ítems, los cuales son: "Beneficiarios totales", "Beneficiarios del producto" y "Beneficiarios por localización y característica poblacional". Ubique el ítem a modificar y despliegue el signo = :

| Beneficiarios                                               | ^ |
|-------------------------------------------------------------|---|
| Beneficiarios totales                                       |   |
| Beneficiarios del producto                                  |   |
| Beneficiarios por localización y característica poblacional |   |

8. Despliegue el ítem "Beneficiarios totales" en el signo 🛨. De clic en el botón (EDITAR), diligencie la nueva información y digite el botón (GUARDAR), la plataforma le indicará un mensaje informando el éxito del proceso, así que seleccione el botón (ACEPTAR).

| Beneficiarios totales  Detalle beneficiarios totales  EDITAR            |              |
|-------------------------------------------------------------------------|--------------|
| Detalle beneficiarios totales                                           |              |
|                                                                         | Guardar      |
| Número de personas en MGA Número de personas en firme Número de persona | s en ajuste  |
| 300 300                                                                 | 300          |
| eneficiarios                                                            |              |
| Beneficiarios totales                                                   |              |
| Detalle beneficiarios totales CANCELAR                                  | GUARDAR      |
| Número de personas en MGA Número de personas en firme Número de persona | as en ajuste |
| 300 300                                                                 | 300          |

| Datos generales ① Recursos ○ Focalización ○ Justificación ○ 1                                                                                                    | Soportes 🔾                                           | Validar )*                               |
|----------------------------------------------------------------------------------------------------|------------------------------------------------------|------------------------------------------|
| Beneficiarios                                                                                                    |                                                      | ^                                        |
| Beneficiarios totales                                                                                                    |                                                      |                                          |
| Beneficiarios del producto                                                                                                    |                                                      |                                          |
| Productos                                                                                                    |                                                      |                                          |
| Producto: Servicio de atención y protecc<br>Objetivo específico: Concientizar a las familias so Indicador principal: Adultos mayores atendi<br>Costo: 330.000.000,00. Es acumulativo: No. <u> VER MÁS</u>  | dos con <b>Unidad de medida:</b> Número de adultos n | nayores. <b>Meta total:</b> 300,0000,    |
| Detalle del producto                                                                                                    |                                                      | EDITAR Guardar                           |
| En ajuste En firme                                                                                                    | Personas beneficiarias del producto A                | cumulativo                               |
| Rural Rural Disperso Urbano                                                                                                    | 0                                                    | ) Si 💿 No                                |
| Datos generales     Recursos     Focalización     Justificación                                                                                                    | Soportes                                             | Validar                                  |
| Productos Producto: Servicio de atención y protecc Objetivo específico: Concientizar a las familias so Indicador principal: Adultos mayores aten Costo: 330.000.000,00. Es acumulativo: No. <u>VER MÁS</u> | didos con <b>Unidad de medida:</b> Número de adulto  | os mayores. <b>Meta total:</b> 300,0000. |
| Detalle del producto                                                                                                    |                                                      | CANCELAR GUARDAR                         |
| Localización del producto                                                                                                    | Personas beneficiarias del producto                  | Acumulativo                              |
| 🕑 Rural 🕑 Rural Disperso 🕑 Urbano                                                                                                    | 300                                                  | ● Si ◯ No                                |
| Justificación (Máximo 8.000 caracteres)<br>Se detalla información de beneficiarios (ejemplo de prueba)                                                                                                    |                                                      |                                          |

**10.** Despliegue el ítem **"Beneficiarios por localización y característica poblacional"** en el signo **+** hasta llegar a la localización donde va a agregar los beneficiarios. Seleccione el botón **EDITAR**, diligencie la nueva información y digite el botón **GUARDAR**, la plataforma le indicará un mensaje informando el éxito del proceso, así que seleccione el botón **ACEPTAR**.

| Beneficiarios                                                                    |                                                                                            |                                     |                             |                          |                            | ^                 |
|----------------------------------------------------------------------------------|--------------------------------------------------------------------------------------------|-------------------------------------|-----------------------------|--------------------------|----------------------------|-------------------|
| Beneficiarios tota                                                               | ales                                                                                       |                                     |                             |                          |                            |                   |
| Beneficiarios del                                                                | producto                                                                                   |                                     |                             |                          |                            |                   |
| Beneficiarios por                                                                | localización y característic                                                               | a poblacional                       |                             |                          |                            |                   |
| Detalle                                                                          | beneficiarios por producto                                                                 | y localización                      |                             |                          |                            |                   |
| Producto: Servicio de at<br>Objetivo específico: Con<br>Costo: 330.000.000,00. E | ención y protecc<br>cientizar a las familias so Indi<br>Es acumulativo: No. <u>VER MÁS</u> | icador principal: Adultos mayores a | tendidos con Unidad de medi | i <b>da:</b> Número de a | adultos mayores. <b>Ca</b> | ntidad: 300,0000. |
| L                                                                                | ocalizaciones                                                                              |                                     |                             |                          |                            |                   |
| Departamento                                                                     | Mu                                                                                         | nicipio                             | Tipo de Agrupación          |                          | Agrupación                 |                   |
| La Guajira                                                                       | ELM                                                                                        | Nolino                              |                             |                          |                            |                   |
|                                                                                  | Detalle localización                                                                       |                                     |                             | _                        | E                          | DITAR Guardar     |
| Vigencia                                                                         | Número de personas en                                                                      | MGA Número de personas e            | n firme Número de perso     | nas en ajuste            | Característica po          | oblacional        |
| 2024                                                                             |                                                                                            |                                     |                             | 0                        | INGRESAR                   |                   |
| 2025                                                                             |                                                                                            |                                     |                             | 0                        | INGRESAR                   | Activar           |
| 2026                                                                             |                                                                                            |                                     |                             | 0                        | INGRESAR                   | Ve a Confi        |
| Datos generales                                                                  | Recursos A Foc                                                                             | alización 🌒 Justificación (         | Soportes                    |                          |                            | Validar           |
| Departamento                                                                     | Mun                                                                                        | icipio                              | Tipo de Agrupación          |                          | Agrupación                 |                   |
| La Guajira                                                                       | ELM                                                                                        | olino                               |                             |                          |                            |                   |
|                                                                                  | Detalle localización                                                                       |                                     |                             |                          | CANCELA                    | GUARDAR           |
| Vigencia                                                                         | Número de personas en M                                                                    | IGA Número de personas en           | firme Número de persona     | as en ajuste C           | Característica pobl        | acional           |
| 2024                                                                             |                                                                                            |                                     |                             | 300 []                   | NGRESAR                    |                   |
| 2025                                                                             |                                                                                            |                                     |                             | 0                        | NGRESAR                    |                   |
| 2026                                                                             |                                                                                            |                                     |                             | 0                        | NGRESAR                    |                   |
| 2027                                                                             |                                                                                            |                                     |                             | 0                        | NGRESAR                    |                   |
| 2028                                                                             |                                                                                            |                                     |                             | 0                        | NGRESAR                    |                   |
| La Guajira                                                                       | Distr                                                                                      | racción                             |                             |                          |                            |                   |

**Nota:** la suma de los beneficiarios por producto y la suma de beneficiarios por localización no puede superar los beneficiarios totales.

**11.** Para agregar la característica de la población, de clic en el texto subrayado en azul **"Ingresar"**, de esa forma el sistema mostrará el listado con el detalle de los grupos poblacionales. Seleccione el botón *EDITAR*, digite el número de personas de acuerdo con el grupo poblacional al que pertenece y escriba el nombre de la fuente de información, oprima el botón *GUARDAR* y la plataforma le indicará un mensaje informando el éxito del proceso, así que seleccione el botón *CEPTAR*.

| De                                                             | etalle localización                      |                             |                              | CANCELAR                     | IARDAR     |
|----------------------------------------------------------------|------------------------------------------|-----------------------------|------------------------------|------------------------------|------------|
| Vigencia Núme                                                  | ro de personas en MGA                    | Número de personas en firme | Número de personas en ajust  | e Característica poblacional |            |
| 2024                                                           |                                          |                             | 30                           | 0 INGRESAR                   |            |
| aracterística poblacional vig                                  | encia 2024                               |                             |                              |                              | ×          |
| roducto Servicio de atenciór<br>ocalización: La Guajira / El N | n y protección integral al<br>Aolino / / | adulto mayor.               |                              |                              |            |
| úmero de personas en ajust                                     | e                                        | 300                         |                              | <b>EDITAR</b> Guardar        |            |
| Clasificación                                                  | Detalle                                  | Número de personas en firme | Número de personas en ajuste | Fuente de la información     |            |
| Etapa del ciclo de vida                                        | Primera infancia 0 – 5 ;                 | 0                           | 0                            |                              |            |
| Etapa del ciclo de vida                                        | Infancia 6 – 11 años                     | 0                           | 0                            |                              |            |
| Etapa del ciclo de vida                                        | Adolescencia 12- 18 año                  | 0                           | 0                            |                              |            |
| Etapa del ciclo de vida                                        | Juventud 14 – 26 años                    | 0                           | 0                            |                              |            |
| Etapa del ciclo de vida                                        | Adultez 27 – 59 años                     | 0                           | 0                            |                              |            |
| Etapa del ciclo de vida                                        | Vejez 60 años y más                      | 0                           | 0                            |                              |            |
| Etaria (Edad)                                                  | 0 a 14 años                              | 0                           | 0                            |                              | Activar    |
| Etaria (Edad)                                                  | 15 a 19 años                             | 0                           | 0                            |                              | Ve a Confi |
| Etaria (Edad)                                                  | 15 a 19 años                             | 0                           | 0                            |                              | Ve a C     |
| Datos generales V                                              |                                          |                             |                              |                              | validar    |
| Grupos étnicos                                                 | Población Mestiza                        | (                           |                              | 0                            |            |
| Grupos étnicos                                                 | Comunidades Negras                       | C                           |                              | 0                            |            |
| Grupos étnicos                                                 | Comunidades Palenque                     | C                           |                              | 0                            |            |
| Población Vulnerable                                           | Personas en Peincorno                    |                             |                              | 0                            |            |

0

0

0

0

0

150 Registro de victimas

Población Vulnerable

Población Vulnerable

Población Vulnerable

Población Vulnerable

Personas en Reintegrad

Personas con discapaci

Víctimas de otros hech

Desplazados

| <b>"</b> | Datos generales 🌒                                                                    | Recursos 🌒 🔺 Foc                                                     | alización 🌔 Justificación 🔾    | Soportes 🔵                       | Validar                    |
|----------|--------------------------------------------------------------------------------------|----------------------------------------------------------------------|--------------------------------|----------------------------------|----------------------------|
|          | Departamento                                                                         | Mun                                                                  | icipio 1                       | ipo de Agrupación                | Agrupación                 |
| _<br>_   | La Guajira                                                                           | ELM                                                                  | olino                          |                                  |                            |
|          |                                                                                      | Detalle localización                                                 |                                |                                  | CANCELAR GUARDAR           |
|          | Vigencia Nu                                                                          | úmero de personas en M                                               | IGA Número de personas en firm | ne Número de personas en ajuste  | Característica poblacional |
|          | 2024                                                                                 |                                                                      |                                | 300                              | INGRESAR                   |
| C<br>F   | Característica poblaciona<br>Producto Servicio de ater<br>Localización: La Guajira / | <b>Il vigencia 2024</b><br>nción y protección integ<br>El Molino / / | ral al adulto mayor.           |                                  | ×                          |
| ١        | Número de personas en a                                                              | ajuste                                                               | 300                            | $\langle$                        | CANCELAR GUARDAR           |
|          | Clasificación                                                                        | Detalle                                                              | Número de personas en firm     | e Número de personas en ajuste F | uente de la información    |
|          | Etapa del ciclo de vi                                                                | ida Primera infancia 0                                               | - 5 ;                          | 0 0                              |                            |
|          | Etapa del ciclo de vi                                                                | ida Infancia 6 – 11 año                                              | S                              | 0 0                              |                            |

7. Para agregar una nueva localización, de clic en el capítulo "Localizaciones". Este capítulo muestra una tabla con el listado de las localizaciones en firme del proyecto. Recuerde que la ampliación del detalle de la localización que se realiza en el capítulo de localizaciones no debe constituirse en un cambio de localización del proyecto (la localización hace parte del alcance del proyecto).

| Datos generales  Recursos     | Justificación 🔾 |   |                |            | Val        | idar |  |
|-------------------------------|-----------------|---|----------------|------------|------------|------|--|
| Relación con la planificación |                 |   |                |            |            |      |  |
| Localizaciones                |                 |   |                |            |            |      |  |
| Justificación                 | racteres)       |   |                | EDITAR     | GUAI       | RDAR |  |
| Maximo 8.000 caracteres       | deteresy        |   |                |            |            |      |  |
|                               |                 |   |                |            |            |      |  |
|                               |                 |   |                | AGREGAR    | R LOCALIZA | CION |  |
| Departamento                  | Municipio       | т | ipo agrupación | Agrupación |            |      |  |
| Antioquia                     |                 |   |                |            |            | Ť    |  |
| Antioquia                     | Medellín        |   |                |            |            | Ŵ    |  |
| Atlántico                     |                 |   |                |            |            | Û    |  |

De clic en el texto subrayado en azul **"Agregar localizaciones".** Allí se visualizarán las diferentes opciones de filtro para buscar la localización que requiere detallar *(Región, Departamento, Municipio, Tipo Agrupación y Agrupación)*. Luego de seleccionar las

respectivas localizaciones, guarde y acepte el mensaje emergente que indican que los cambios fueron guardados exitosamente:

| DEVOLVER                                                                                                    |                                                                                                    | Aj                                                                                                    | ustes proyecto 🛛                                                                                                    |                                                                                                    |                                                                                                    | 9 FINALIZAR          |
|----------------------------------------------------------------------------------------------------|----------------------------------------------------------------------------------------------------|----------------------------------------------------------------------------------------------------|----------------------------------------------------------------------------------------------------|----------------------------------------------------------------------------------------------------|----------------------------------------------------------------------------------------------------|----------------------|
| Datos genera                                                                                                    | ales 🕦 Recursos 🔾 J                                                                                                    | ustificación 🔾                                                                                                    |                                                                                                    |                                                                                                    |                                                                                                    | Valida               |
| Relación con                                                                                                    | la planificación                                                                                                    |                                                                                                    |                                                                                                    |                                                                                                    |                                                                                                    |                      |
| Localizacione                                                                                                    | es                                                                                                    |                                                                                                    |                                                                                                    |                                                                                                    |                                                                                                    |                      |
|                                                                                                    |                                                                                                    |                                                                                                    |                                                                                                    |                                                                                                    |                                                                                                    |                      |
| ustificación                                                                                                    |                                                                                                    |                                                                                                    |                                                                                                    |                                                                                                    | (                                                                                                    | EDITAR GUARDA        |
| Justifique la modifica                                                                                                    | ación* (Máximo 8.000 caracte                                                                                                    | res)                                                                                                    |                                                                                                    |                                                                                                    |                                                                                                    |                      |
| Maximo 8.000 cara                                                                                                    | racteres                                                                                                    |                                                                                                    |                                                                                                    |                                                                                                    |                                                                                                    |                      |
|                                                                                                    |                                                                                                    |                                                                                                    |                                                                                                    |                                                                                                    | ſ                                                                                                    | AGREGAR LOCALIZACIO  |
|                                                                                                    |                                                                                                    |                                                                                                    |                                                                                                    |                                                                                                    | L                                                                                                    |                      |
| Departamento                                                                                                    | )                                                                                                    | Municipio                                                                                                    | ١                                                                                                    | Fipo agrupación                                                                                                    | Agrupación                                                                                                    |                      |
| Antioquia                                                                                                    |                                                                                                    |                                                                                                    |                                                                                                    |                                                                                                    |                                                                                                    |                      |
| REGRADO Y POSGR<br>orizonte: 2(<br>ecursos dis                                                                                               | RADO DE LA ESAP NACIONA                                                                                                    | AL <b>Entidad:</b> ESCUELA SU                                                                                                    | PERIOR DE ADMINISTR                                                                                                    | RACION PUBLICA (ESAP)                                                                                                    | Sector: Empleo público                                                                                                    | Estado: En Ejecucion |
| PREGRADO Y POSGR<br>Horizonte: 2(<br>Recursos dis                                                                                            | RADO DE LA ESAP NACION/                                                                                                    | AL <b>Entidad:</b> ESCUELA SU                                                                                                    | PERIOR DE ADMINISTR                                                                                                    | RACION PUBLICA (ESAP)                                                                                                    | Sector: Empleo público                                                                                                    | Estado: En Ejecucion |
| REGRADO Y POSGF<br>Horizonte: 2(<br>Recursos dis                                                                                             | RADO DE LA ESAP NACION/<br>.ocalización<br>Filtrar por Region                                                                                                    | Departamento       Filtrar por Departamento                                                                                                    | PERIOR DE ADMINISTR<br>Municipio<br>Filtrar por Municipio                                                                                                    | ACION PUBLICA (ESAP)                                                                                                    | Sector: Empleo público<br>Agrupación<br>Filtrar por Agrupa                                                                                                    | Estado: En Ejecucion |
| PREGRADO Y POSGF<br>Horizonte: 20<br>Inicio                                                                                                  | Amazonas                                                                                                    | AL Entidad: ESCUELA SU Departamento Filtrar por Departamentx Amazonas                                                                                                    | PERIOR DE ADMINISTR<br>Municipio<br>Filtrar por Municipio                                                                                                    | ACION PUBLICA (ESAP)                                                                                                    | Sector: Empleo público<br>Agrupación<br>Filtrar por Agrupa                                                                                                    | Estado: En Ejecucion |
| Aorizonte: 20<br>Recursos dis<br>Lu<br>Inicio<br>DEVOLVER<br>Datos                                                                           | Amazonas                                                                                                    | AL Entidad: ESCUELA SU Departamento Filtrar por Departamento Amazonas Amazonas                                                                                                    | PERIOR DE ADMINISTR<br>Municipio<br>Filtrar por Municipio<br>El Encanto                                                                                                    | ACION PUBLICA (ESAP)                                                                                                    | Sector: Empleo público<br>Agrupación<br>Filtrar por Agrupa                                                                                                    | Estado: En Ejecucion |
| REGRADO Y POSGF<br>Horizonte: 20<br>Recursos dis<br>Lu<br>Inicio<br>DEVOLVER<br>Datos<br>Relació                                             | Amazonas                                                                                                    | Departamento       Filtrar por Departamentr       Amazonas       Amazonas                                                                                                    | PERIOR DE ADMINISTR<br>Municipio<br>Filtrar por Municipio<br>El Encanto<br>La Chorrera                                                                                                    | ACION PUBLICA (ESAP)                                                                                                    | Sector: Empleo público<br>Agrupación<br>Filtrar por Agrupa                                                                                                    | Estado: En Ejecucion |
| PREGRADO Y POSGF<br>Horizonte: 20<br>Recursos dis<br>Inicio<br>DEVOLVER<br>Datos<br>Relació<br>Localiza                                      | Amazonas Amazonas Amazonas Amazonas                                                                                                    | AL Entidad: ESCUELA SU<br>Departamento<br>Filtrar por Departamento<br>Amazonas<br>Amazonas<br>Amazonas                                                                                                    | Municipio<br>Filtrar por Municipio<br>El Encanto<br>La Chorrera<br>La Chorrera                                                                                                    | ACION PUBLICA (ESAP)                                                                                                    | Sector: Empleo público<br>Agrupación<br>Filtrar por Agrupa                                                                                                    | Estado: En Ejecucion |
| Recursos dis<br>Inicio<br>Datos<br>Relació<br>Localiza                                                                                       | Amazonas Amazonas Amazonas Amazonas Amazonas                                                                                                    | AL Entidad: ESCUELA SU<br>Departamento<br>Filtrar por Departamento<br>Amazonas<br>Amazonas<br>Amazonas<br>Amazonas<br>Amazonas                                                                                                    | PERIOR DE ADMINISTR<br>Municipio<br>Filtrar por Municipio<br>El Encanto<br>La Chorrera<br>La Chorrera<br>La Pedrera                                                                                                    | ACION PUBLICA (ESAP)     Tipo Agrupación     Filtrar por Tipo Agrupaci     Resguardo                                                                                                    | Sector: Empleo público<br>Agrupación<br>Filtrar por Agrupa<br>Predio Putumayo                                                                                             | Estado: En Ejecucion |
| PREGRADO Y POSGF<br>Horizonte: 20<br>Recursos dis<br>L<br>Datos<br>Relació<br>Localizz<br>Ustificac                                          | Amazonas Amazonas Amazonas Amazonas Amazonas Amazonas Amazonas Amazonas Amazonas Amazonas Amazonas Amazonas                                                                         | Departamento         Filtrar por Departamento         Amazonas         Amazonas         Amazonas         Amazonas         Amazonas         Amazonas         Amazonas         Amazonas         Amazonas         Amazonas         Amazonas         Amazonas                                                                                                    | PERIOR DE ADMINISTR<br>Municipio<br>Filtrar por Municipio<br>El Encanto<br>La Chorrera<br>La Chorrera<br>La Pedrera<br>La Pedrera                                                                                                   | Resguardo                                                                                                    | Sector: Empleo público<br>Agrupación<br>Filtrar por Agrupa<br>Predio Putumayo<br>Camaritagua                                                                              | Estado: En Ejecucion |
| PREGRADO Y POSGF<br>Horizonte: 2(<br>Recursos dis<br>unicio                                                                                  | Amazonas Amazonas Amazonas Amazonas Amazonas Amazonas Amazonas Amazonas Amazonas Amazonas Amazonas Amazonas Amazonas Amazonas Amazonas                                              | AL Entidad: ESCUELA SU<br>Departamento<br>Filtrar por Departamento<br>Amazonas<br>Amazonas<br>Amazonas<br>Amazonas<br>Amazonas<br>Amazonas<br>Amazonas<br>Amazonas                                                                                                    | PERIOR DE ADMINISTR<br>Municipio<br>Filtrar por Municipio<br>El Encanto<br>La Chorrera<br>La Pedrera<br>La Pedrera<br>La Pedrera<br>La Pedrera                                                                                      | Tipo Agrupación         Filtrar por Tipo Agrupaci         Resguardo         Resguardo         Resguardo                                                                                                    | Sector: Empleo público<br>Agrupación<br>Filtrar por Agrupa<br>Predio Putumayo<br>Camaritagua<br>Comeyafu                                                                  | Estado: En Ejecucion |
| PREGRADO Y POSGF<br>Horizonte: 20<br>Recursos dis<br>DeVoLVER<br>Datos<br>Relació<br>Localizz<br>Justificac                                  | RADO DE LA ESAP NACIONA<br>Cocalización                                                                                                    | Departamento         Filtrar por Departamento         Amazonas         Amazonas         Amazonas         Amazonas         Amazonas         Amazonas         Amazonas         Amazonas         Amazonas         Amazonas         Amazonas         Amazonas         Amazonas         Amazonas         Amazonas         Amazonas         Amazonas                                                                                                    | PERIOR DE ADMINISTR<br>Municipio<br>Filtrar por Municipio<br>El Encanto<br>La Chorrera<br>La Chorrera<br>La Pedrera<br>La Pedrera<br>La Pedrera<br>La Pedrera<br>La Pedrera                                                         | Tipo Agrupación         Filtrar por Tipo Agrupaci)         Resguardo         Resguardo          Re                                                                                                    | Sector: Empleo público Agrupación Filtrar por Agrupa Predio Putumayo Camaritagua Comeyafu Curare-los Ingleses                                                             | Estado: En Ejecucion |
| PREGRADO Y POSGF<br>Horizonte: 20<br>Recursos dis<br>Datos<br>Relació<br>Localiza<br>Ustificac<br>Justifique la r<br>Maximo 8.0              | RADO DE LA ESAP NACIONA<br>Cocalización                                                                                                    | Departamento         Filtrar por Departamento         Amazonas         Amazonas                                                                                                    | PERIOR DE ADMINISTR<br>Municipio<br>Filtrar por Municipio<br>El Encanto<br>La Chorrera<br>La Chorrera<br>La Pedrera<br>La Pedrera<br>La Pedrera<br>La Pedrera<br>La Pedrera<br>La Pedrera                                           | Tipo Agrupación         Filtrar por Tipo Agrupaci         Resguardo         Resguardo <td>Sector: Empleo público<br/>Agrupación<br/>Filtrar por Agrupa<br/>Predio Putumayo<br/>Camaritagua<br/>Comeyafu<br/>Curare-los ingleses<br/>Puerto Cordoba</td> <td>Estado: En Ejecucion</td> | Sector: Empleo público<br>Agrupación<br>Filtrar por Agrupa<br>Predio Putumayo<br>Camaritagua<br>Comeyafu<br>Curare-los ingleses<br>Puerto Cordoba                         | Estado: En Ejecucion |
| PREGRADO Y POSGR<br>Horizonte: 20<br>Recursos dis<br>Linicio<br>Devolver<br>Pevolver<br>Relació<br>Localize<br>Justifique la r<br>Maximo 8.0 | Amazonas Amazonas Amazonas Amazonas Amazonas Amazonas Amazonas Amazonas Amazonas Amazonas Amazonas Amazonas Amazonas Amazonas Amazonas Amazonas Amazonas Amazonas Amazonas Amazonas | Departamento         Filtrar por Departamento         Amazonas         Amazonas | PERIOR DE ADMINISTR<br>Municipio<br>Filtrar por Municipio<br>El Encanto<br>La Chorrera<br>La Chorrera<br>La Pedrera<br>La Pedrera<br>La Pedrera<br>La Pedrera<br>La Pedrera<br>La Pedrera<br>La Pedrera<br>La Pedrera<br>La Pedrera | ACION PUBLICA (ESAP)          Tipo Agrupación         Filtrar por Tipo Agrupaci         Resguardo         Resguardo                                                                                                    | Sector: Empleo público<br>Agrupación<br>Filtrar por Agrupa<br>Predio Putumayo<br>Camaritagua<br>Comeyafu<br>Curare-los Ingleses<br>Puerto Cordoba<br>Yaigoje-rio Apaporis | Estado: En Ejecucion |

Antioquia

Medellín

| Fin                                |                  |                       |            | 7              | <u>/ER MGA</u> |
|------------------------------------|------------------|-----------------------|------------|----------------|----------------|
| DEVOLVER                           | Aju              | stes proyecto 🛛       |            | 🤊 FINALIZ      | ZAR            |
| Datos generales  Rec               |                  |                       |            | Val            | idar           |
| Relación con la planific           |                  | $\odot$               |            |                |                |
| Localizaciones                     | Los datos fueron | agregados y guardados |            |                |                |
| Justificación                      | CC               | on exito!             | ED         | ITAR GUAI      |                |
| Justifique la modificación* (Máxim |                  |                       |            |                |                |
| Maximo 8.000 caracteres            |                  | ACEPTAR               |            |                | 11             |
|                                    |                  |                       | AG         | REGAR LOCALIZA | <u>.CION</u>   |
| Departamento                       | Municipio        | Tipo agrupación       | Agrupación |                |                |
| Amazonas                           | El Encanto       |                       |            |                | Û              |
| Amazonas                           | La Pedrera       |                       |            |                | Û              |

Podrá observar que la nueva localización aparece en el listado del capítulo y tendrá activo los signos 🖉 y 🗯 para editar o eliminar la localización.

| L     | ocalizaciones                                 |            |                 |                   |         |            |
|-------|-----------------------------------------------|------------|-----------------|-------------------|---------|------------|
| Just  | ificación                                     |            |                 | EDITAR            | GUAF    | DAR        |
| Justi | fique la modificación* (Máximo 8.000 caracter | res)       |                 |                   |         |            |
| Ma    | ximo 8.000 caracteres                         |            |                 | <u>AGREGAR LC</u> | OCALIZA | //<br>CION |
|       | Departamento                                  | Municipio  | Tipo agrupación | Agrupación        |         |            |
|       | Amazonas                                      | El Encanto |                 |                   |         | Û          |
|       | Amazonas                                      | La Pedrera |                 |                   |         | Û          |

Finalmente, ingrese la justificación de máximo 8.000 caracteres de la modificación que acaba de realizar dando clic en el botón "Editar". Cuando haya terminado el registro de la justificación de clic en el botón "Guardar".

| L     | ocalizaciones                                 |            |                 |             |        |             |  |
|-------|-----------------------------------------------|------------|-----------------|-------------|--------|-------------|--|
| Just  | Justificación Cancelar guarda                 |            |                 |             |        |             |  |
| Justi | fique la modificación* (Máximo 8.000 caracter | es)        |                 |             |        |             |  |
| Ma    | ximo 8.000 caracteres                         |            |                 |             |        | 10          |  |
|       |                                               |            |                 | AGREGAR LOO | CALIZA | <u>SION</u> |  |
|       | Departamento                                  | Municipio  | Tipo agrupación | Agrupación  |        |             |  |
|       | Amazonas                                      | El Encanto |                 |             |        | Û           |  |
|       | Amazonas                                      | La Pedrera |                 |             |        | Û           |  |

#### Sección: Recursos

El capítulo permite la visualización del resumen de la información en firme y del ajuste de las fuentes de financiación, así como también muestra la tabla resumen con la información comparativa de lo programado para fuente y el costo de las actividades por vigencia.

| Datos generales O Recursos O |
|------------------------------|
| Fuentes de financiación      |
| Costos de las actividades    |
| Regionalización              |
| Observaciones generales      |

**1.** Dé clic en el capítulo **"Fuente de financiación"**. En este capítulo puede actualizar el valor solicitado de vigencias siguientes a la actual o agregar otra fuente para vigencias posteriores a la actual.

| $\smile$      | ,           |                                           |                                                                     |                             |               |           |
|---------------|-------------|-------------------------------------------|---------------------------------------------------------------------|-----------------------------|---------------|-----------|
| DEVC          | UVER        |                                           | Ajustes proyecto 🛛                                                  |                             | <b>'</b> ) si | IGUIENTE  |
| ø             | Datos ge    | enerales O Recursos O Focaliz             | zación 🔿 Justificación 🔿 Soportes 🔾                                 |                             | (             | Validar   |
| F             | uentes d    | e financiación                            |                                                                     |                             |               |           |
| Мо            | dificar     | fuente                                    |                                                                     |                             |               |           |
|               | Etapa       | Tipo financiador                          | Financiador                                                         | Recurso                     | Cofinanciador |           |
| <u>Ajus</u> . | Inversió    | Entidades Presupuesto Nacional<br>- PGN   | PGN - AGENCIA DE DESARROLLO RURAL - ADR - PGN -<br>Nación - Inv     | PGN - Nación -<br>Inversión | No            | Ū         |
|               |             |                                           |                                                                     |                             | AGREG         | AR FUENTE |
|               | →(          | 1 2 → 3                                   | → 4 → 5 → 6 → (                                                     | 7 Fin                       |               | <u></u>   |
| EVOL          | .VER        |                                           | Ajustes proyecto 🛛                                                  |                             | ୭             | SIGUIENTE |
|               | Datos ger   | nerales <u>Recursos</u> Focaliz           | zación 🔿 Justificación 🔿 Soportes 🔾                                 |                             |               | Validar   |
| Fu            | entes de    | financiación                              |                                                                     |                             |               |           |
| Мос           | dificar f   | fuente                                    |                                                                     |                             |               |           |
|               | Etapa       | Tipo financiador                          | Financiador                                                         | Recurso                     | Cofinanciador |           |
| <u>Ajus</u>   | Inversión   | Entidades Presupuesto Nacional<br>- PGN   | PGN - AGENCIA DE DESARROLLO RURAL - ADR - PGN -<br>Nación - Inv     | PGN - Nación -<br>Inversión | No            | Ī         |
|               |             | Ajustes de fuente                         |                                                                     | CANC                        | CELAR GUARE   | DAR       |
| t La co       | lumna "En : | ajuste \$" presenta inicialmente los valo | res en firme. Si usted edita v guarda un nuevo valor, este será ide | ntificado como valor en aj  |               |           |
| Luot          |             | Videncia                                  |                                                                     | En eluete é *               |               |           |
|               |             | vigencia                                  |                                                                     | En ajuste \$ ^              |               |           |
|               |             | 2025                                      |                                                                     | 42839184404                 |               |           |
|               |             | 2026                                      |                                                                     | 53045003000                 |               |           |
|               |             | 2027                                      |                                                                     | 54636490000                 | ]             |           |
|               |             | 2028                                      |                                                                     | 56275684000                 | ]             |           |
|               |             | 2029                                      |                                                                     | 57964172000                 | ]             |           |
|               |             |                                           |                                                                     |                             |               |           |

Para agregar una nueva fuente de financiación, sea una fuente PGN para vigencias siguientes, de clic en el texto subrayado en azul "Agregar fuente". En el cuadro emergente denominado "Agregar Fuentes" seleccione los criterios de la fuente, digite el botón (ACREGAR) y la plataforma le indicará un mensaje informando el éxito del proceso, así que seleccione el botón (ACEPTAR).

| Inicio           | (         | 1 2 → 3                                 | 4 567                                                           | Fin                         |               | <u>VEN INGA</u> |
|------------------|-----------|-----------------------------------------|-----------------------------------------------------------------|-----------------------------|---------------|-----------------|
| DEVOL            | VER       |                                         | Ajustes proyecto 😯                                              |                             | ୭             | SIGUIENTE       |
|                  | Datos ger | erales C Recursos C Focaliz             | zación 🔿 Justificación 🔿 Soportes 🔿                             |                             |               | Validar         |
| Fue              | entes de  | financiación                            |                                                                 |                             |               |                 |
| Moc              | lificar f | uente                                   |                                                                 |                             |               |                 |
|                  | Etapa     | Tipo financiador                        | Financiador                                                     | Recurso                     | Cofinanciador |                 |
| <u>Ajus</u><br>+ | Inversión | Entidades Presupuesto Nacional<br>- PGN | PGN - AGENCIA DE DESARROLLO RURAL - ADR - PGN -<br>Nación - Inv | PGN - Nación -<br>Inversión | No            |                 |
|                  |           |                                         |                                                                 |                             | AGRE          | GAR FUENTE      |

| DEVO                   | LVER                             |                              |                                   | Ajustes proyecto 🛛                  |                   |             | SIGUIENTE      |
|------------------------|----------------------------------|------------------------------|-----------------------------------|-------------------------------------|-------------------|-------------|----------------|
|                        | Datos ge                         | enerales 🔿                   | Recursos 🔿 Focalización 🔿 Ju      | stificación 🔿 Soportes 🔾            |                   |             | Validar        |
| Mo                     | dificar                          | fuente                       | _                                 |                                     | _                 |             |                |
|                        | Etapa                            | Tipo financi                 | iad                               |                                     | x                 | Cofina      | nciador        |
| <u>Ajus</u>            | Inversiór                        | Entidades P<br>- PGN         | Agregar Fuente                    |                                     |                   | - No        | Î              |
|                        |                                  |                              | Selección de criterios            | ;                                   |                   |             | AGREGAR FUENTE |
| Doc                    | umen                             | aiustes d                    | Etapa:                            | Inversión                           | $\sim$            |             |                |
| Prei                   | inversión                        | Inversión                    | Tipo Financiador:                 | Entidades Presupuesto Nacional - P. | ~                 |             |                |
|                        |                                  |                              | Sector:                           | Agricultura y Desarrollo Rural      | $\sim$            |             |                |
|                        |                                  | Vigen                        | Financiador(a):                   | AGENCIA DE DESARROLLO RURAL - ADF   | R ¥               | En firme \$ | En ajuste \$   |
| =                      | Т                                | otal Preinversi              | Recurso:                          | PGN - Nación - Inversión            | ¥                 | 0,00        | 0,00           |
| <b>Total</b><br>Corres | <b>es globale</b><br>spondientes | <b>s</b><br>s a sumatoria de | e re                              | AGREGAR                             |                   |             |                |
|                        | Vigen                            | cia S                        | olicitados gestión de recursos \$ | Iniciales decreto liquidación \$    | En firme          | \$          | En ajuste \$   |
| =                      | тот                              | AL                           | 296.963.942.404,00                | 15.339.184.404,00                   | 324.463.942.404,0 | 324.40      | 63.942.404,00  |

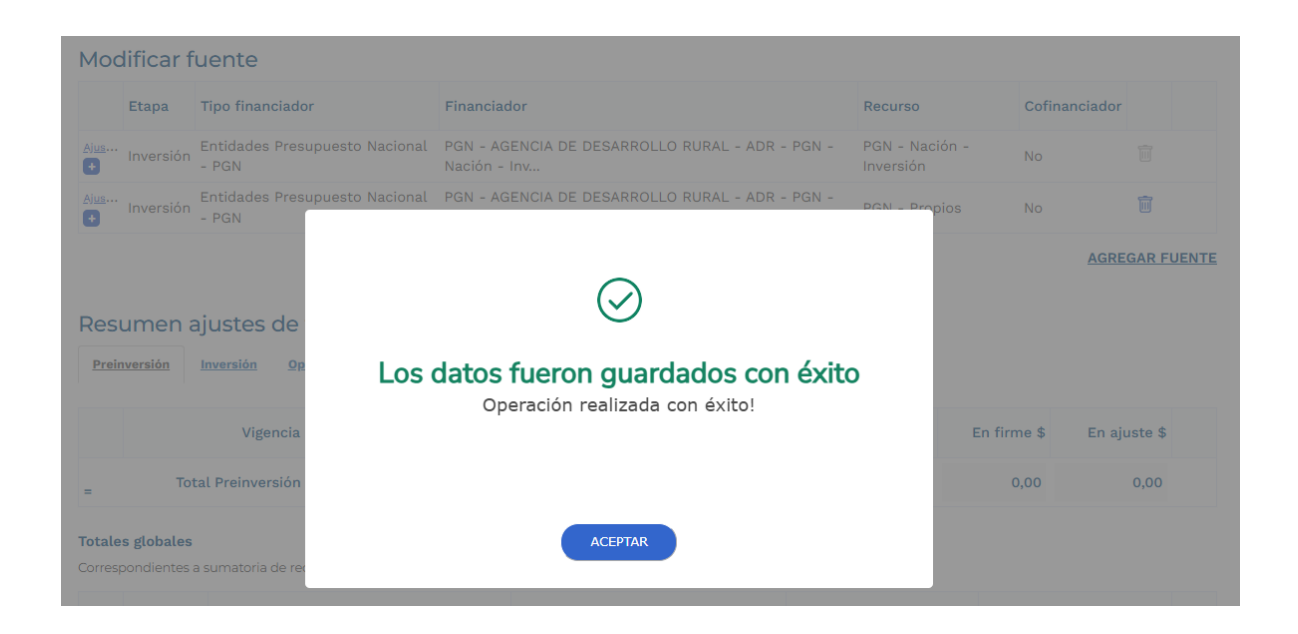

De esta manera, podrá observar que la fuente de financiación aparece en el listado del capítulo y tendrá activo el símbolo de 🗯 para eliminarla.

| Fuentes de financiación |           |                                         |                                                                 |                             |               |         |
|-------------------------|-----------|-----------------------------------------|-----------------------------------------------------------------|-----------------------------|---------------|---------|
| Мос                     | dificar f | uente                                   |                                                                 |                             |               |         |
|                         | Etapa     | Tipo financiador                        | Financiador                                                     | Recurso                     | Cofinanciador |         |
| <u>Ajus</u>             | Inversión | Entidades Presupuesto Nacional<br>- PGN | PGN - AGENCIA DE DESARROLLO RURAL - ADR - PGN -<br>Nación - Inv | PGN - Nación -<br>Inversión | No            | Ī       |
| <u>Ajus</u>             | Inversión | Entidades Presupuesto Nacional<br>- PGN | PGN - AGENCIA DE DESARROLLO RURAL - ADR - PGN - Propios         | PGN - Propios               | No            | Ì       |
|                         |           |                                         |                                                                 |                             | AGRE          | GAR FUE |

Se deberán registrar los recursos solicitados para dicha fuente de financiación

**3.** Dé clic en el capítulo **"Costo de las actividades"**. Al desplegar el capítulo, podrá observar la tabla resumen indicando el costo de las actividades que deberá ajustar dada la modificación en la fuente:

| DEVOLVER                     | Ajuste proyecto 🛛                         | Revisión: 0 🔗 🕑 SIGUIENTE  |
|------------------------------|-------------------------------------------|----------------------------|
| Datos generales D Recursos ( | Focalización 🔿 Justificación 🔿 Soportes 🔿 | Validar                    |
| Fuentes de financiación      |                                           | •                          |
| Costos de las actividades 🔫  |                                           | •                          |
| Regionalización              |                                           | •                          |
| Observaciones generales      |                                           |                            |
|                              |                                           |                            |
| A Recursos fuentes de finar  | ciación vs. costos de actividades /*/     | 7                          |
| A Inversión                  |                                           |                            |
| Vigencia                     | Costos actividades \$                     | Ajustes fuentes \$         |
|                              | 2024 330                                  | .000.000,00 330.000.000,00 |
| ۵                            | 2025                                      | 0,00 335.000.000,00        |
| ٨                            | 2026                                      | 0,00 337.000.000,00        |
| <b>A</b>                     | 2027                                      | 338 000 000 00             |
|                              |                                           |                            |
| <b>A</b>                     | 2028                                      | 0,00 340.000.000,00        |

En el capítulo "Costo de las actividades", debe identificar las actividades a modificar.
 Para llegar a dichas actividades, ubique el objetivo en el cual se encuentran y despliegue el signo = ubicado en la parte inferior izquierda del objetivo, continue desplegando el signo = del producto para visualizar el listado de actividades.

Al llegar al listado de actividades, se pueden observar unas pestañas internas del ítem que son: "**Vigencias**", "**Costos Ajustados**", "**Costos en Firme**". Para editar los costos de las actividades ubíquese en la pestaña "**Costos Ajustados**", seleccione el botón (EDITAR), digite el valor en ajuste para cada vigencia según corresponda, oprima el botón (UARDAR) y la plataforma le indicará un mensaje informando el éxito del proceso, así que seleccione el botón (CEPTAR).

| DEVOLVER                                                                                                    |                                         | Ajustes proyecto     | 0                 |                    | SIGUIENT           |
|----------------------------------------------------------------------------------------------------|-----------------------------------------|----------------------|-------------------|--------------------|--------------------|
| Datos generales      Recursos                                                                                                    | Focalización 🔿 Ju                       | stificación 🔿 Sop    | ortes 🔾           |                    | Validar            |
| Costos de las actividades                                                                                                    |                                         |                      |                   |                    |                    |
| justes por Producto                                                                                                    |                                         |                      |                   |                    |                    |
| Total Costo proyecto ajustado                                                                                                    |                                         | → [                  | 324.463.942.404,  | 00                 |                    |
| <b>Objetivo 1:</b><br>Facilitar a los productores la identif                                                                                                    | icación de mecanismos                   | sostenibles de desar | rollo rural       |                    |                    |
| Productos                                                                                                    |                                         |                      |                   |                    |                    |
|                                                                                                    | Producto                                |                      | Etapa             | Costos en firme \$ | Costo ajustado \$  |
| 1.1. Servicio de asesoría para la sost<br>(Producto principal del proyecto) -                                                                                                    | enibilidad de apuestas c                | le desarrollo rural  | Inversión         | 168.125.133.565,00 | 168.125.133.565,00 |
| Detalle del<br>fite el costo ajustado en cada vigencia.<br>2025-2028 2029-2030                                                                                                    | producto                                |                      |                   |                    | EDITAR             |
| Costos Ajustados Costos en firme                                                                                                    |                                         |                      |                   |                    |                    |
| dite el costo ajustado en cada vigencia.                                                                                                    |                                         |                      |                   |                    |                    |
| Actividad                                                                                                    | Costos ajustados<br>para el proyecto \$ | 2025 \$              | 2026 \$           | 2027 \$            | 2028 \$            |
| 1.11 Adelantar escenarios de<br>diálogo con productores y actores<br>interesados en su propia<br>inclusión y desarrollo productivo<br>para la identificación de<br>estrategias de sostenibilidad<br>productiva rural | 76.978.980.583,00                       | 2.849.388.583,00     | 13.962.344.000,00 | 14.381.350.000,00  | 14.812.887.000,00  |
| 11.0 Decemento la mantinizzación de                                                                                                    |                                         |                      |                   |                    |                    |

1.1.2 Promover la participación de

| DEVOLVER                                                                                                    |                                              | Ajustes proyec                    | to 0            |                    | SIGUIENTE          |
|----------------------------------------------------------------------------------------------------|----------------------------------------------|-----------------------------------|-----------------|--------------------|--------------------|
| Datos generales                                                                                                    | Recursos D Focali                            | zación 🔿 Justificación 🔿 So       | oportes 🔾       |                    | Validar            |
| Costos de las activi                                                                                                    | dades                                        |                                   |                 |                    |                    |
| Ajustes por Producto                                                                                                    |                                              |                                   |                 |                    |                    |
| Total Costo proyecto                                                                                                    | o ajustado                                   | <b>→</b>                          | 324.463.942.404 | ,00                |                    |
| Objetivo 1:<br>Facilitar a los produc                                                                                             | tores la identificación d                    | e mecanismos sostenibles de des   | arrollo rural   |                    |                    |
| Productos                                                                                                    |                                              |                                   |                 |                    |                    |
|                                                                                                    | Producto                                     |                                   | Etapa           | Costos en firme \$ | Costo ajustado \$  |
| 1.1. Servicio de aseso<br>(Producto principal de                                                                                  | ría para la sostenibilidad<br>el proyecto) - | l de apuestas de desarrollo rural | Inversión       | 168.125.133.565,00 | 168.125.133.565,00 |
|                                                                                                    | Detalle del producto                         |                                   |                 |                    | CANCELAR GUARDAR   |
| Edite el costo ajustado en cada                                                                                                   | vigencia.                                    |                                   |                 |                    |                    |
| 2025-2028 2029-203                                                                                                    | D                                            |                                   |                 |                    |                    |
| Costos Ajustados Cos<br>Edite el costo ajustado en ca                                                                             | tos en firme<br>ada vigencia.                |                                   |                 |                    |                    |
| Actividad                                                                                                    | Costos ajustados<br>para el proyecto \$      | 2025 \$                           | 2026 \$         | 2027 \$            | 2028 \$            |
| 1.1.1 Adelantar<br>escenarios de<br>diálogo con<br>productores y<br>actores interesados<br>en su propia<br>inclusión y desarrollo | 76.978.980.583,00                            | 2849388583                        | 13962344000     | 14381350000        | 14812887000        |
| productivo para la<br>identificación de                                                                                           | L                                            |                                   |                 |                    |                    |

Al registrar el costo de las actividades para cada vigencia, la tabla resumen del capítulo aparece sin las alertas, ya que los costos corresponden a los valores solicitados por la fuente.

| Recursos fuentes de financiació | n vs. costos de actividades /*/ |                    |
|---------------------------------|---------------------------------|--------------------|
| Vigencia                        | Costos actividades \$           | Ajustes fuentes \$ |
| 202                             | 330.000.000,00                  | 330.000.000,00     |
| 202                             | 335.000.000,00                  | 335.000.000,00     |
| 202                             | d 337.000.000,00                | 337.000.000,00     |
| 202                             | 338.000.000,00                  | 338.000.000,00     |
| 202                             | 8 340.000.000,00                | 340.000.000,00     |
| = Total Inversió                | 1.680.000.000,00                | 1.680.000.000,00   |

5. En el capítulo "Costo de las actividades", el sistema también permite agregar una nueva actividad o entregable nivel 1 (para los productos con EDT), la cual no puede quedar con los costos en cero (0,00). Para agregarla, debe identificar el objetivo y el producto donde se agregará, posteriormente, proceda con el despliegue de los signos
 ubicado en la parte inferior izquierda de los objetivos y productos con el fin de visualizar el listado de actividades, de esa forma verá al final de las actividades el texto subrayado en azul "Agregar actividad", seleccione este texto y el sistema mostrará una ventana emergente para crearla.

| Datos generales  Recurse                                                                                                    | os 🌒 🔺 Focalización                     | Justificación () | Soportes       |                | Validar            |
|----------------------------------------------------------------------------------------------------|-----------------------------------------|------------------|----------------|----------------|--------------------|
| Detaile d<br>e el costo ajustado en cada vigencia.<br>024-2027 2028-2028<br>octos Ajustados Costos en firr                                            | rea Costos en MCA                       |                  |                |                | (EDITAR) (GUARDAR) |
| e el costo ajustado en cada vigencia                                                                                                    | à.                                      |                  |                |                |                    |
| Actividad                                                                                                    | Costos ajustados<br>para el proyecto \$ | 2024 \$          | 2025 \$        | 2026 \$        | 2027 \$            |
| 1.1.1 Adquirir material de apoyo.                                                                                                    | 1.409.679.600,00                        | 59.679.600,00    | 335.000.000,00 | 337.000.000,00 | 338.000.000,00     |
| 1.1.2 Gastos de personal                                                                                                    | 24.696.000,00                           | 24.696.000,00    | 0,00           | 0,00           | 0,00               |
| 1.1.3 REALIZAR ENCUENTRO DE<br>GERONTES, DIA DE JUEGOS Y<br>ACTIVIDADES MOTORAS QUE<br>MEJOREN EL ESTADO FISICO Y<br>MENTAL DEL GERONTE               | 219.048.000,00                          | 219.048.000,00   | 0,00           | 0,00           | 0,00               |
| 1.1.4 Realizar Práctica Ludico<br>Recreativa académica en torno<br>a actividades psicosociales que<br>permitan reflexionar y<br>comprender conceptos. | 23.400.000,00                           | 23.400.000,00    | 0,00           | 0,00           | 0,00               |
| 1.1.5 Realizar Socialización del<br>proyecto, convocatoria a<br>actores claves y diagnóstico<br>del conocimiento                                      | 3.176.400,00                            | 3.176.400,00     | 0,00           | 0,00           | 0,00               |
| Total costo a                                                                                                    | ijustados por vigencia                  | 330.000.000,00   | 335.000.000,00 | 337.000.000,00 | 338.000.000,00     |
|                                                                                                    |                                         |                  |                |                | AGREGAR ACTIVIDAD  |
| =                                                                                                    |                                         | Total Ok         | ojetivo 🕇      | 0,00 330.000.0 | 1.680.000.000,00   |

<u>Nota:</u> Para el caso de los productos con EDT, podrá agregar entregable de nivel 1, haciendo clic en el texto "Agregar entregable". Recuerde que los entregables de nivel 2, 3 y las actividades de los productos con EDT, se agregan en el <u>subproceso Planear La</u> <u>Ejecución.</u>

| 3.4. Servicio de restauración d                                                                                                    | le ecosistemas -                        |                   | Inversión         | 986.537.664.039,00 | 921.251.957.270,00 |
|----------------------------------------------------------------------------------------------------|-----------------------------------------|-------------------|-------------------|--------------------|--------------------|
| Edite el costo ajustado en cada vigencia.<br>2024-2027 2028-2028<br>Costos Ajustados Costos en fil<br>Edite el costo ajustado en cada vigen | le del producto<br>rme                  |                   |                   |                    | EDITAR             |
| Entregable Nivel 1                                                                                                    | Costos ajustados<br>para el proyecto \$ | 2024 \$           | 2025 \$           | 2026 \$            | 2027 \$            |
| 3.4.1 Monitoreo, seguimiento y<br>evaluación al proceso de<br>restauración                                                                  | 0,00                                    | 0,00              | 0,00              | 0,00               | 0,00               |
| 3.4.2 Plan de mantenimiento d<br>las acciones de restauración                                                                               | e 167.278.498.170,00                    | 3.109.404.139,00  | 3.714.293.231,00  | 51.912.000.000,00  | 53.469.360.000,00  |
| 3.4.3 Cartografía con polígonos<br>georreferenciados de las áreas<br>intervenidas                                                           | 753.973.459.100,00                      | 10.261.453.727,00 | 11.000.000.000,00 | 237.054.581.311,00 | 244.166.218.750,00 |
| = Total co                                                                                                    | sto ajustados por vigencia              | 13.370.857.866,00 | 14.714.293.231,00 | 288.966.581.311,00 | 297.635.578.750,00 |
|                                                                                                    |                                         |                   |                   |                    | AGREGAR ENTREGABLE |
| 3.5. Servicio de registro de áre                                                                                                    | as protegidas -                         |                   | Inversión         | 3.160.547.016,00   | 5.181.054.413,00   |

6. En el cuadro emergente denominado "Agregar actividad" de clic en el recuadro del texto "Crear nueva actividad", luego digite el nombre de la actividad con un mínimo de 20 caracteres y máximo de 200 caracteres, oprima el botón (AGREGAR) y la plataforma le indicará un mensaje informando el éxito del proceso, así que seleccione el botón

| DETOLIER                                                                                                    |                                                                            | juste proyecto o         |                       |                |                    |
|----------------------------------------------------------------------------------------------------|----------------------------------------------------------------------------|--------------------------|-----------------------|----------------|--------------------|
| Datos generales ①                                                                                                    | Recursos 🔵 🔺 Focalización                                                  | Justificación            | Soportes              | _              | Valid              |
| D                                                                                                    | Agregar actividad                                                          |                          |                       |                | (EDITAR) (GUARDAR) |
| Edite el costo ajustado en cada viger<br>2024-2027 2028-2028<br>Costos Ajustados Costos<br>Edite el costo ajustado en cada              | Objetivo:<br>Concientizar a las familia<br>Adulto Mayor<br>Vi<br>Producto: | as sobre la importancia  | del contacto permaner | ite con el     |                    |
| Actividad                                                                                                    | Servicio de atención y pr                                                  | otección integral al adu | lto mayor             |                | 2027 \$            |
| 1.1.1 Adquirir material de a                                                                                                    | PC Crear nueva actividad                                                   |                          |                       |                | 338.000.000,00     |
| 1.1.2 Gastos de personal                                                                                                    |                                                                            |                          | CANCELAR              | AGREGAR        | 0,00               |
| 11.3 REALIZAR ENCUENTR<br>GERONTES, DIA DE JUEG<br>ACTIVIDADES MOTORAS (<br>MEJOREN EL ESTADO FIS<br>MENTAL DEL GERONTE                 | R(<br>O<br>Q!<br>SII                                                       |                          |                       |                | 0,00               |
| 1.1.4 Realizar Práctica Lud<br>Recreativa académica en<br>a actividades psicosociale<br>permitan reflexionar y<br>comprender conceptos. | lic<br>t<br>et                                                             |                          |                       |                | 0,00               |
| 11.5 Realizar Socialización<br>proyecto, convocatoria a<br>actores claves y diagnóst<br>del conocimiento                                | n del<br>ico 3.176.400,00                                                  | 3.176.400,00             | 0,00                  | 0,00           | 0,00               |
| = Total                                                                                                    | costo ajustados por vigencia                                               | 330.000.000,00           | 335.000.000,00        | 337.000.000,00 | 338.000.000,00     |
|                                                                                                    |                                                                            |                          |                       |                | AGREGAR ACTIVIDAD  |
|                                                                                                    |                                                                            |                          |                       |                |                    |

|                                                          | Ajuste proyecto 🕑                                                                                                    | Revisión: 0 🤌 🗓 |
|----------------------------------------------------------|----------------------------------------------------------------------------------------------------|-----------------|
| generales 🌔 Recu                                         | rrsos 🗨 🔺 Focalización 🅥 Justificación 🔿 Soportes 🖨                                                                          |                 |
| De                                                       | Agregar actividad                                                                                                    | EDITAR          |
| stado en cada vigeno<br>2028-2028                        | Objetivo:                                                                                                    |                 |
| ados Costos                                              | Adulto Mayor                                                                                                    |                 |
| justado en cada vi                                       | Producto:                                                                                                    |                 |
| k                                                        | Servicio de atención y protección integral al adulto mayor                                                                   | 202             |
| iirir material de ap                                     | Crear nueva actividad                                                                                                    | 338.000.000     |
| tos de personal                                          | Escriba la nueva actividad * (Mínimo 20 caracteres - máximo 200 caracteres)<br>REALIZAR LA RECREACIÓN DEL AJUSTE SIN TRÁMITE | 0               |
| LIZAR ENCUENTRO<br>ES, DIA DE JUEGO                      | li li                                                                                                    | 0               |
| N EL ESTADO FISIO<br>DEL GERONTE                         | CANCELAR AGREGAR                                                                                                    | Ŭ               |
| izar Práctica Ludic<br>va académica en t                 |                                                                                                    |                 |
| ades psicosociales<br>n reflexionar y<br>ider conceptos. |                                                                                                    | 0               |
| izar Socialización del                                   |                                                                                                    |                 |

De esa forma quedará agregada la actividad. Las actividades agregadas a través del ajuste sin tramite presupuestal muestran activo el icono <sup>m</sup> para borrarla, como se señala en la imagen, a diferencia de las actividades con las que migró o viabilizó el proyecto, ya que estas no se pueden borrar.

| -2027 2028-2028                                                                                                    |                                         |                |                |                |                |
|----------------------------------------------------------------------------------------------------|-----------------------------------------|----------------|----------------|----------------|----------------|
| os Ajustados Costos en fir                                                                                                    | rme Costos en MGA                       | _              |                |                |                |
| costo ajustado en cada vigenci                                                                                                    | ia.                                     |                |                |                |                |
| Actividad                                                                                                    | Costos ajustados<br>para el proyecto \$ | 2024 \$        | 2025 \$        | 2026 \$        | 2027 \$        |
| .1.1 Adquirir material de apoyo.                                                                                                    | 1.409.679.600,00                        | 59.679.600,00  | 335.000.000,00 | 337.000.000,00 | 338.000.000,00 |
| 1.2 Gastos de personal                                                                                                    | 24.696.000,00                           | 24.696.000,00  | 0,00           | 0,00           | 0,00           |
| 1.3 REALIZAR ENCUENTRO DE<br>GERONTES, DIA DE JUEGOS Y<br>ACTIVIDADES MOTORAS QUE<br>MEJOREN EL ESTADO FISICO Y<br>MENTAL DEL GERONTE                | 219.048.000,00                          | 219.048.000,00 | 0,00           | 0,00           | 0,00           |
| .1.4 Realizar Práctica Ludico<br>Recreativa académica en torno<br>a actividades psicosociales que<br>permitan reflexionar y<br>comprender conceptos. | 23.400.000,00                           | 23.400.000,00  | 0,00           | 0,00           | 0,00           |
| .1.5 Realizar Socialización del<br>proyecto, convocatoria a<br>actores claves y diagnóstico<br>del conocimiento                                      | 3.176.400,00                            | 3.176.400,00   | 0,00           | 0,00           | 0,00           |
| 1.6 REALIZAR LA RECREACIÓN<br>DEL AJUSTE SIN TRÁMITE                                                                                                 | 0,00                                    | 0,00           | 0,00           | 0,00           | 0,00 🛍 ┥       |
| Total costo                                                                                                    | ajustados por vigencia                  | 330.000.000,00 | 335.000.000,00 | 337.000.000,00 | 338.000.000,00 |

**Nota:** Si agrega una actividad es obligatorio que se programen costos para la misma.

#### Capítulo: Regionalización

Para conocer el proceso de regionalización a través de un ajuste sin o con trámite presupuestal y para un ajuste sin filtro, podrá acceder a través del siguiente enlace al instructivo de regionalización en el proceso de ejecución:

https://mgaayuda.dnp.gov.co/Recursos/instructivo\_regionalizacion.pdf

#### Sección: Focalización

Para conocer el proceso de focalización a través de un ajuste sin o con trámite presupuestal y para un ajuste sin filtro, podrá acceder a través del siguiente enlace al instructivo de regionalización en el proceso de ejecución:

https://mgaayuda.dnp.gov.co/Recursos/instructivo\_regionalizacion.pdf

#### Sección: Justificación

 En la sección de "Justificación" aparecerán los capítulos con el nombre de la sección y variable modificada en el ajuste, por lo que se debe agregar una justificación de cada actualización. En ese sentido, despliegue cada uno de los capítulos y de clic el botón (EDITAR), escriba la justificación (la cual tiene un máximo de 8.000 caracteres), seleccione el botón (UARDAR) y la plataforma le indicará un mensaje informando el éxito del proceso, así que seleccione el botón ACEPTAR)

|                                                                                                    | ø                                                                                                    | Datos generales O Rec                                                                                                    | ursos 🔿 Focalización 🔿                                               | Justificación 🔾                                               |                                                |
|----------------------------------------------------------------------------------------------------|----------------------------------------------------------------------------------------------------|----------------------------------------------------------------------------------------------------|----------------------------------------------------------------------|---------------------------------------------------------------|------------------------------------------------|
|                                                                                                    |                                                                                                    |                                                                                                    |                                                                      |                                                               |                                                |
|                                                                                                    |                                                                                                    | Cuando se di<br>sección jus                                                                                                    | ligencia información del<br>tificación aparecerán los<br>modificados | ajuste, en la<br>capítulos                                    |                                                |
|                                                                                                    |                                                                                                    | Datos generales 🌒 Re                                                                                                    | ecursos 🌒 Focalización 🔾                                             | Justificación 🔾                                               |                                                |
|                                                                                                    |                                                                                                    | Recursos - Fuentes de                                                                                                    | financiación                                                         |                                                               |                                                |
|                                                                                                    |                                                                                                    | Datos generales - Loca                                                                                                    | lizaciones                                                           |                                                               |                                                |
|                                                                                                    |                                                                                                    | Recursos - Regionaliza                                                                                                    | ción                                                                 |                                                               |                                                |
|                                                                                                    |                                                                                                    | To a line of the state of the                                                                                                    |                                                                      |                                                               |                                                |
|                                                                                                    |                                                                                                    | Focalización - Categor                                                                                                    | ias políticas transversale                                           | 5                                                             |                                                |
|                                                                                                    |                                                                                                    | Observaciones genera                                                                                                    | les                                                                  | 5                                                             |                                                |
|                                                                                                    |                                                                                                    | Observaciones genera                                                                                                    | las politicas transversale                                           |                                                               |                                                |
| Datos gene                                                                                                    | rales 🕦 Recursos 🌒 I                                                                                                    | Observaciones genera                                                                                                    | ias politicas transversale<br>les<br>ónSoportes                      |                                                               | Validar                                        |
| Datos gener                                                                                                    | rales  Recursos I<br>139905301 / S / No Acur<br>estrategias de posiciona<br>interinstitucional impler                                                                                                    | Focalización - Categor<br>Observaciones genera<br>Focalización <u>A Justificación</u><br>mulativo / Documentos de<br>umiento y articulación<br>mentados                                                                                       | ias politicas transversale                                           | 1,0000                                                        | Validar<br>1,0000                              |
| <b>Datos gene</b><br>2024<br>2024                                                                                                    | rales  Recursos I<br>139905301 / S / No Acur<br>estrategias de posiciona<br>interinstitucional impler<br>139905300 / P / Acurnul<br>lineamientos técnicos re                                                                                                | Focalización - Categor<br>Observaciones genera<br>Focalización A Justificación<br>mulativo / Documentos de<br>amiento y articulación<br>mentados<br>ativo / Documentos de<br>ealizados                                                        | ias politicas transversale                                           | 1,0000                                                        | 1,0000                                         |
| Datos gene<br>2024<br>2024<br>talle del ajuste                                                                                                    | rales  Recursos 139905301 / S / No Acur<br>estrategias de posiciona<br>interinstitucional impler<br>139905300 / P / Acumul<br>lineamientos técnicos re                                                                                                    | Focalización - Categor<br>Observaciones genera<br>Focalización A Justificación<br>mulativo / Documentos de<br>amiento y articulación<br>mentados<br>ativo / Documentos de<br>ealizados                                                        | les Soportes O<br>0,0000                                             | 1,0000                                                        | Validar<br>1,0000<br>1,0000                    |
| Datos gene<br>2024<br>2024<br>talle del ajuste<br>ie añade el indicad<br>mplementados                                                                                        | rales  Recursos 139905301 / S / No Acur<br>estrategias de posiciona<br>interinstitucional impler<br>139905300 / P / Acumul<br>lineamientos técnicos re<br>or secundario: Código: 13990530                                                                   | Cocalización - Categor     Observaciones genera     Observaciones genera      Focalización      A Justificaci      mulativo / Documentos de     mientados     ativo / Documentos de     ealizados  01. Acumulativo: NO. Indicador: Documentos | les                                                                  | 1,0000<br>4,0000<br>onamiento y articulación inte             | 1,0000<br>1,0000                               |
| Datos gene<br>2024<br>2024<br>talle del ajuste<br>ie añade el indicad<br>mplementados                                                                                        | rales  Recursos  I<br>139905301 / S / No Acur<br>estrategias de posiciona<br>interinstitucional impler<br>139905300 / P / Acumul<br>lineamientos técnicos re<br>or secundario: Código: 1399053                                                              | Observaciones genera     Observaciones genera      Focalización     A Justificació      mulativo / Documentos de      umiento y articulación mentados      ativo / Documentos de ealizados  01. Acumulativo: NO. Indicador: Docu              | les                                                                  | 1,0000<br>4,0000                                              | Validar<br>1,0000<br>1,0000                    |
| Datos gene<br>2024<br>2024<br>talle del ajuste<br>ie añade el indicad<br>mplementados<br>stificación                                                                         | rales  Recursos 139905301 / S / No Acur<br>estrategias de posiciona<br>interinstitucional impler<br>139905300 / P / Acurnul<br>lineamientos técnicos re<br>or secundario: Código: 13990530                                                                  | Pocalización - Categor     Observaciones genera      Focalización A Justificaci      mulativo / Documentos de     umientados     iativo / Documentos de     ealizados      01. Acumulativo: NO. Indicador: Documentos                         | les                                                                  | 1,0000<br>4,0000                                              | Validar<br>1,0000<br>1,0000                    |
| Datos gene<br>2024<br>2024<br>talle del ajuste<br>ie añade el indicad<br>mplementados<br>stificación                                                                         | rales  Recursos  I<br>139905301 / S / No Acur<br>estrategias de posiciona<br>interinstitucional impler<br>139905300 / P / Acumul<br>lineamientos técnicos re<br>or secundario: Código: 13990530                                                             | Contraction - Categor  Observaciones genera  Focalización  A Justificaci  mulativo / Documentos de amiento y articulación mentados  ativo / Documentos de ealizados  Ol. Acumulativo: NO. Indicador: Documentos                               | les                                                                  | 1,0000<br>4,0000<br>onamiento y articulación inte<br>CANCELAR | Validar<br>1,0000<br>1,0000<br>srinstitucional |
| Datos gene<br>2024<br>2024<br>talle del ajuste<br>se añade el indicad<br>mplementados<br>stificación<br>stificación                                                          | rales  Recursos  I<br>139905301 / S / No Acur<br>estrategias de posiciona<br>interinstitucional impler<br>139905300 / P / Acumul<br>lineamientos técnicos re<br>or secundario: Código: 13990530<br>ación* (Máximo B.000 caractere                           | Focalización - Categor<br>Observaciones genera<br>Focalización A Justificación<br>mulativo / Documentos de<br>amiento y articulación<br>mentados<br>lativo / Documentos de<br>ealizados                                                       | les                                                                  | 1,0000<br>4,0000<br>onamiento y articulación inte<br>CANCELAR | Validar<br>1,0000<br>1,0000<br>srinstitucional |
| Datos gene<br>2024<br>2024<br>talle del ajuste<br>se añade el indicad<br>mplementados<br>stificación<br>tifique la modific<br>a justificación es obli<br>faximo 8.000 carao  | rales  Recursos I 139905301 / S / No Acur estrategias de posiciona interinstitucional impler 139905300 / P / Acumul lineamientos técnicos re or secundario: Código: 13990533 or secundario: Código: 13990533 ación* (Máximo 8.000 caractero patoria teros I | Collización - Categor Observaciones genera Focalización A Justificació mulativo / Documentos de amiento y articulación mentados ativo / Documentos de alizados 01. Acumulativo: NO. Indicador: Docu es)                                       | les                                                                  | 1,0000<br>4,0000<br>onamiento y articulación inte<br>CANCELAR | Validar<br>1,0000<br>1,0000<br>erinstitucional |
| Datos gene<br>2024<br>2024<br>talle del ajuste<br>se añade el indicad<br>mplementados<br>stificación<br>stifique la modific<br>a justificación es obli<br>faximo 8.000 carac | rales  Recursos I 139905301 / S / No Acur estrategias de posiciona interinstitucional impler 139905300 / P / Acumul lineamientos técnicos re or secundario: Código: 1399053 or secundario: Código: 1399053 ación* (Máximo 8.000 caractero patoria teres I   | Collización - Categor Observaciones genera Focalización  A Justificaci mulativo / Documentos de amiento y articulación mentados ativo / Documentos de aalizados 01. Acumulativo: NO. Indicador: Docu cs)                                      | les                                                                  | 1,0000<br>4,0000<br>onamiento y articulación inte<br>CANCELAR | Validar<br>1,0000<br>1,0000<br>erinstitucional |

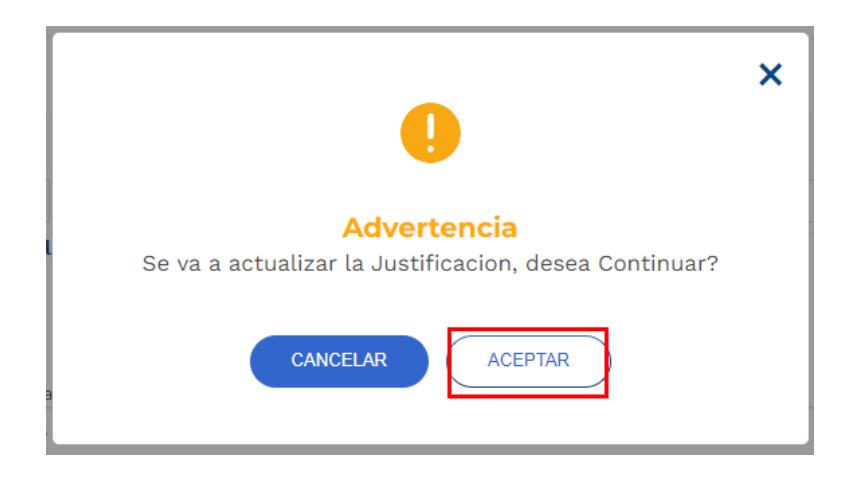

**Nota:** Repita los anteriores pasos para cada capítulo en la sección justificación para que quede diligenciado correctamente.

#### Sección: Soportes

**1.** Para continuar con el proceso, ubique la sección de "**Soportes**", y dé clic, allí encontrará dos capítulos denominados **"Documentos del paso actual"** y **"Observaciones generales**". Dé clic en primer capítulo:

|                                                                  | → 4 → 5                     | <b>6</b> → 7 → C                 | $\hat{}$           |
|------------------------------------------------------------------|-----------------------------|----------------------------------|--------------------|
| DEVOLVER                                                         | Ajustes proyecto 🛛          |                                  | SIGUIENTE          |
| Datos generales O Recursos D Focalización                        | n 🔿 Justificación 🔿 Soporte | 95 🔿                             | Validar            |
| Documentos del paso actual                                       |                             |                                  | ~                  |
| Carga documentos 🏼 🛛                                             |                             |                                  |                    |
| Archivo* Se permiten archivos de tipo pdf, zip y rar. Peso máxim | no 50 M Desc                | ripción* (Máximo 180 caracteres) |                    |
| EXAMINAR                                                         | X                           |                                  |                    |
| Seleccione                                                       | ~                           |                                  |                    |
| Aún no se han agregado archivos al paso actual                   |                             |                                  | AGREGAR<br>Total 0 |
| Tipo de documento                                                | Documento                   | Descripcion                      |                    |
| No hay datos disponibles.                                        |                             |                                  |                    |

2. Se desplegará una ventana, para realizar la carga del **documento soporte del ajuste** por parte del formulador. Seleccione el botón **EXAMINAR**, busque y cargue el archivo

respectivo. Los archivos permitidos son de tipo PDF, zip y rar con un peso máximo de 2M.

3. Seleccione en la barra desplegable el tipo de documento y diligencie el campo descripción, en la sección derecha del capítulo. Finalmente dé clic en agregar. La plataforma le indicara un mensaje informando el éxito del proceso, dé clic en el botón

|                                                                  |                       | Fin                                  | <u>VER MGA</u> |
|------------------------------------------------------------------|-----------------------|--------------------------------------|----------------|
|                                                                  |                       |                                      |                |
| DEVOLVER                                                         | Ajustes proye         | cto 🛛                                | SIGUIENTE      |
| Datos generales C Recursos C Focalización                        | n 🔿 Justificación 🔿 🤱 | Soportes 🔾                           | Validar        |
|                                                                  |                       |                                      |                |
| Documentos del paso actual                                       |                       |                                      | *              |
| Carga documentos 🍳                                               |                       |                                      |                |
| Archivo* Se permiten archivos de tipo pdf, zip y rar. Peso máxin | no 50 M               | Descripción* (Máximo 180 caracteres) |                |
| EXAMINAR DECRETO 1621 DE 30 DE DICIEMBRE DE 2024                 | I.pdf                 | Descripción de prueba                |                |
| Tipo documento*                                                  |                       |                                      |                |
| Documento Soporte del ajuste                                     | ~                     |                                      |                |
|                                                                  |                       |                                      |                |
| Ave as on box offered evolving all need potential                |                       |                                      | AGREGAR        |
| Aun no se nan agregado archivos al paso actual                   |                       |                                      | Total O        |
| Tipo de documento                                                | Documento             | Descripcion                          |                |
| No hay datos disponibles.                                        |                       |                                      |                |
| -                                                                |                       |                                      |                |

4. Finalmente diligencie las observaciones generales del proceso si son necesarias, y una vez terminado todo el proceso, verifique que todos los círculos que acompañan cada sección esten completos y tengan una señal de color verde indicando su completitud, oprima el boton "siguiente" para dar por finalizado este paso.

#### **Observaciones generales**

En el capítulo "Observaciones generales", seleccione el botón (EDITAR), diligencie obligatoriamente las observaciones del paso 1 – ajustes proyecto con un mínimo de 5 caracteres y máximo de 5.000 caracteres y dé clic en el botón (GUARDAR), la plataforma le indicará un mensaje informando el éxito del proceso, así que seleccione el botón (CLEPTAR).

| Observaciones generales                   |                                                                                                    |                  |
|-------------------------------------------|----------------------------------------------------------------------------------------------------|------------------|
| Observación Ajuste proyecto (Máximo 5.000 | ) caracteres) 😧                                                                                     | EDITAR GUARDAR   |
| Observación                               | Maximo 5.000 caracteres                                                                             |                  |
|                                           |                                                                                                    |                  |
| Observaciones generales                   |                                                                                                    | Ļ                |
| Observación Ajuste proyecto (Máximo 5.000 | caracteres) 0                                                                                       | CANCELAR GUARDAR |
| Observación                               | EJERCICIO DE PRUEBA                                                                                 |                  |
| Los                                       | SUPURIE<br>S datos fueron guardados con éxito<br>Observación guardada satisfactoriamente<br>ACEPTAR | ×                |

<u>Nota</u>: El capítulo de observaciones generales es transversal en el **Paso 1- ajuste proyecto**, por lo cual, lo puede diligenciar en cualquiera de las secciones del paso durante el proceso, no obstante, recuerde que es obligatoria registrarla.

#### Validación del paso 1

Si no se ha diligenciado correctamente la información, la plataforma mostrará el siguiente mensaje, e indicará al formulador del proyecto en cuál secciones y capítulos se encuentran las inconsistencias, las cuales deberán ser subsanadas por parte del usuario.

| Inicio > Mis procesos                                                                                                    |                                                                                           |                                                                                                    |
|----------------------------------------------------------------------------------------------------|-------------------------------------------------------------------------------------------|----------------------------------------------------------------------------------------------------|
| Ajustes proyecto sin trámite pre                                                                                                    | cupuestal                                                                                 |                                                                                                    |
| Proceso: EJ-AJ-171800-0115 Ti<br>ID: 887381 BPIN: 20240000000<br>Nombre de proyecto: INCREMEN<br>NACIONAL Entidad: AGENCIA DE<br>\$324.463.942.404,00 Vigencias fut<br>\$42.839.184.404,00 Vigencias fut | ()<br>Validación del diligenciamiento<br>Revise los campos señalados y valide nuevamente. | tha fin:<br>E DESARROLLO PRODUCTIVO RURAL<br>prizonte: 2025 - 2030 Valor total:<br>Recursos disponibles:<br>VER.MGA<br>Fin<br>SIGUIEN TE<br>Validar |
| Documentos del paso a                                                                                                    | ACEPTAR                                                                                   | ~                                                                                                    |
| ▲ Observaciones generales                                                                                                    |                                                                                           | - 10 C                                                                                                    |
| Observación Ajustes proyecto (Máximo 5                                                                                                    | .000 caracteres) 🕫                                                                        | EDITAR GUARDAR                                                                                                    |
| Observación                                                                                                    | Maximo 5.000 caracteres                                                                   |                                                                                                    |

#### Inicio > Mis procesos

| Ajustes proyecto sin trámite presupuestal                                                                                                    |
|----------------------------------------------------------------------------------------------------|
| Proceso: EJ-AJ-171800-0115 Tipo: Ajustes proyecto sin trámite presupuestal Estado: Activo Fecha inicio: 17-06-2025 Fecha fin: ID: 887381 BPIN: 202400000000130                                                                                                    |
| Nombre de proyecto: INCREMENTO DEL ACCESO DE LOS PRODUCTORES RURALES A PROCESOS DE ACCIÓN COLECTIVA DE DESARROLLO PRODUCTIVO RURAL<br>NACIONAL Entidad: AGENCIA DE DESARROLLO RURAL - ADR Sector: Agricultura y desarrollo rural Estado: En Ejecucion Horizonte: 2025 - 2030 Valor total:<br>\$324.463.942.404,00 Apropiación inicial: \$15.339.184.404,00 Apropiación vigente: \$42.839.184.404,00 Valor otras fuentes: Recursos disponibles:<br>\$42.839.184.404,00 Vigencias futuras: PND: (2022-2026) Colombia Potencia Mundial de la Vida |
| $ ^{\text{inicio}} 2 \longrightarrow 3 \longrightarrow 4 \longrightarrow 5 \longrightarrow 6 \longrightarrow 7 \longrightarrow \bigcirc^{\text{Fin}} $                                                                                                    |
| DEVOLVER Ajustes proyecto 🕅 🍤 SIGUIENTE                                                                                                    |
| Datos generales <u>A</u> Recursos<br>Focalización<br><u>A</u> Justificación<br>Soportes<br><u>Validar</u>                                                                                                    |
| A Fuentes de financiación                                                                                                    |
| ▲ Costos de las actividades                                                                                                    |
| A Regionalización                                                                                                    |
| ▲ Observaciones generales                                                                                                    |
| Observación Ajustes proyecto (Máximo 5.000 caracteres) 0                                                                                                    |
| El campo de observación es de obligatorio diligenciamiento.                                                                                                    |
| Observación Maximo 5.000 caracteres                                                                                                    |

| Ajuste                                | es proye                                                            | cto sin trámite presupues                                                                                                    | tal                                                                                                    |                                                                                                    |                                                        |                                                              |                             | -(♣)    |
|---------------------------------------|---------------------------------------------------------------------|----------------------------------------------------------------------------------------------------|----------------------------------------------------------------------------------------------------|----------------------------------------------------------------------------------------------------|--------------------------------------------------------|--------------------------------------------------------------|-----------------------------|---------|
| Proce                                 | eso: EJ-A.<br>87381 BPII                                            | J-171800-0115 <b>Tipo:</b> Ajustes proyect<br>N: 202400000000130                                                                                             | to sin trámite presupuestal <b>E</b>                                                                                                  | stado: Activo Fecha inicio: 17-0                                                                                                    | 06-2025 <b>Fech</b> a                                  | a fin:                                                       |                             | ^       |
| Nombr<br>NACIOI<br>\$324.4<br>\$42.83 | <b>e de proye</b><br>NAL <b>Entid</b> a<br>63.942.404<br>9.184.404, | etto: INCREMENTO DEL ACCESO DE<br>ad: AGENCIA DE DESARROLLO RUR<br>4,00 <b>Apropiación inicial: \$15.339.18</b><br>00 <b>Vigencias futuras: PND: (2022-2</b> | E LOS PRODUCTORES RURALI<br>AL - ADR <b>Sector:</b> Agricultura<br>4.404,00 <b>Apropiación vigente</b><br>1026) Colombia Potencia Mun | ES A PROCESOS DE ACCIÓN Co<br>y desarrollo rural <b>Estado:</b> En E<br><b>: \$42.839.184.404,00 Valor otro</b><br><u>dial de la Vida</u> | DLECTIVA DE<br>Ejecucion <b>Hori</b><br>as fuentes: Re | DESARROLLO PROE<br>zonte: 2025 - 2030<br>ecursos disponibles | DUCTIVO RUR<br>Valor total: | AL      |
| Inicio                                | <b></b> (                                                           | 1 2 → 3                                                                                                    | <b>↓</b> 4 5                                                                                                    | 6 7                                                                                                    |                                                        | <b>`</b>                                                     |                             | VER MGA |
| DEVOL                                 | VER                                                                 |                                                                                                    | Ajustes pro                                                                                                    | yecto 🛛                                                                                                    |                                                        |                                                              | SIGUIE                      | NTE     |
| <i>.</i>                              | Datos ger                                                           | nerales 🔿 🔺 Recursos 🌒 Foca                                                                                                    | lización 🔿 🔺 Justificación                                                                                                    | O Soportes                                                                                                    |                                                        |                                                              | Va                          | ılidar  |
| A F                                   | uentes                                                              | de financiación                                                                                                    |                                                                                                    |                                                                                                    |                                                        |                                                              |                             |         |
| Moc                                   | lificar f                                                           | uente                                                                                                    |                                                                                                    |                                                                                                    |                                                        |                                                              |                             |         |
|                                       | Etapa                                                               | Tipo financiador                                                                                                    | Financiador                                                                                                    |                                                                                                    | Recurso                                                | Cofinan                                                      | ciador                      |         |
| <u>Ajus</u><br>•                      | Inversión                                                           | Entidades Presupuesto Nacional<br>- PGN                                                                                                    | PGN - AGENCIA DE DESARR<br>Nación - Inv                                                                                               | OLLO RURAL - ADR - PGN -                                                                                                    | PGN - Nació<br>Inversión                               | in - No                                                      | Ī                           |         |
|                                       |                                                                     |                                                                                                    |                                                                                                    |                                                                                                    |                                                        |                                                              | AGREGAR F                   | UENTE   |
| A La su<br>A Los re                   | matoria del to<br>ecursos regist                                    | otal de fuentes PGN (Nación+Propios) para la v<br>trados en campo "En ajuste \$" en fuentes de fi                                                            | igencia de ejecución, debe coincidir co<br>inanciación por vigencia y etapa deben                                                     | n el valor de la Apropiación vigente de P(<br>coincidir con los costos de actividades.                                                    | GN (Decreto +/- tr                                     | ámites)                                                      |                             |         |
| Res                                   | umen a                                                              | ajustes de fuentes de f                                                                                                    | inanciación                                                                                                    |                                                                                                    |                                                        |                                                              |                             |         |
| Prein                                 | iversión                                                            | Inversión Operación                                                                                                    |                                                                                                    |                                                                                                    |                                                        |                                                              |                             |         |
|                                       |                                                                     | Vigencia Solici                                                                                                    | tados gestión de recursos \$                                                                                                    | Iniciales decreto li                                                                                                    | quidación \$                                           | En firme \$                                                  | En ajuste \$                |         |
| =                                     | То                                                                  | tal Preinversión                                                                                                    | 0,00                                                                                                    |                                                                                                    | 0,00                                                   | 0,00                                                         | 0,00                        |         |

Si se ha diligenciado la información correctamente, la plataforma validará exitosamente el paso 1 del ajuste sin trámite presupuestal y se podrá proceder al proceso de validación por parte de los filtros de calidad

#### Filtros de aprobación del ajuste sin trámite presupuestal

| Paso 2 – Verificación preliminar          | Rol: Verificación de requisitos preliminar |
|-------------------------------------------|--------------------------------------------|
| Paso 3 – Verificación                     | Rol: Verificación de requisitos            |
| Paso 4 – Viabilidad sectorial preliminar  | Rol: Viabilidad sectorial preliminar       |
| Paso 5 – Viabilidad sectorial             | Rol: Viabilidad sectorial                  |
| Paso 6 – Viabilidad definitiva preliminar | Rol: Viabilidad definitiva preliminar      |
| Paso 7 – Viabilidad definitiva            | Rol: Viabilidad definitiva                 |

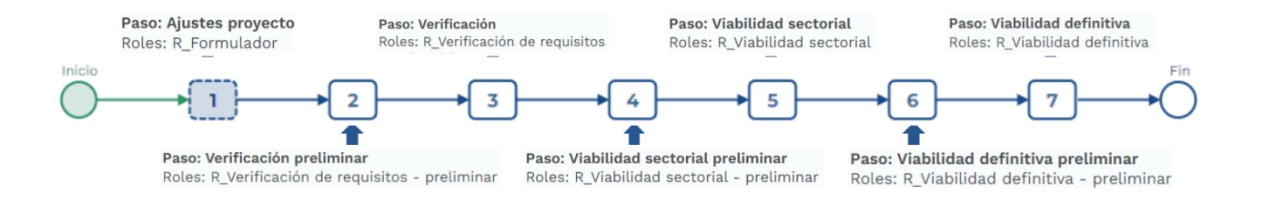

### CANCELAR EL AJUSTE SIN TRÁMITE PRESUPUESTAL

 Para cancelar el Ajuste Sin Trámite Presupuestal ET, el flujo debe encontrarse en el paso 1 a cargo del rol "Formulador". El usuario con este rol debe ingresar por "Mis procesos" y buscar el ajuste a cancelar.

|          | ₿ <mark>¦</mark> GOV.CO      |                                                   |                                                                  |                                                                                                    |                                                                                                    |                                                            |           | Ir a Gov.c |
|----------|------------------------------|---------------------------------------------------|------------------------------------------------------------------|----------------------------------------------------------------------------------------------------|----------------------------------------------------------------------------------------------------|------------------------------------------------------------|-----------|------------|
| =        | PIIP                         |                                                   | P                                                                | D) 🗘 🗘 🥐                                                                                                    |                                                                                                    | MANUEL                                                     |           | [→         |
| ها<br>ها | Inicio<br>Banco de Proyectos | de treester<br>Ambiente: Mesa de Ayuda<br>& Inici | lu<br>lo / Mis procesos                                          |                                                                                                    |                                                                                                    |                                                            |           |            |
| D        | Mis procesos                 | Mis                                               | s procesos                                                       |                                                                                                    |                                                                                                    |                                                            |           |            |
| D        | Consola de procesos          | P                                                 | LANEACIÓN G. RECU                                                | IRSOS EJECUCIÓN Proyectos Trámites Programa                                                                                                    | ción EVALUAC                                                                                              |                                                            | + PROCESO |            |
| x        | Reportes por proceso         |                                                   | Nacional Territor                                                | ial SGR                                                                                                    |                                                                                                    |                                                            |           |            |
|          |                              | P                                                 | - Cesar                                                          | ndientes: 1                                                                                                    |                                                                                                    | ٠                                                          |           |            |
|          |                              |                                                   | ID / BPIN / Estado /<br>Sector                                   | Nombre del proyecto                                                                                                    | Proceso / Código /<br>Estado / Fecha inicio                                                               | Paso actual / Fecha<br>inicio / Unidad<br>responsable      |           |            |
|          |                              |                                                   | 582945<br><b>2023002200069</b><br>En Ejecucion<br><b>Cultura</b> | Diseño ELABORACIÓN Y MONTAJE DE ESCULTURAS URBANAS COMO<br>FORTALECIMIENTO DEL PATRIMONIO CULTURAL DEL DEPARTAMENTO EN<br>EL MUNICIPIO DE VALLEDUPAR Cesar | <u>Ajustes sin trámite</u><br>presupuestal ET<br>EJ-AJ-TER-0220-<br>0004<br>Activo<br>2024-11-22 16:49:09 | Ajuste proyecto /<br><b>2024-11-22 16:49:09 /</b><br>Cesar | 9 🖻       |            |

**2.** Una vez ubicado en el ajuste, deberá hacer clic en el ícono i y en el mensaje de advertencia seleccionar el botón *ACEPTAR*:

| Consola de procesos                         | PLANEACIÓN     C. RECURSOS     EJECUCIÓN     Proyectos     Trámites     Programación     EVALUACIÓN                                                                                                    |
|---------------------------------------------|----------------------------------------------------------------------------------------------------|
|                                             | Nacional lerritonal SUR                                                                                                    |
|                                             | Ejecución / Proyectos / Territorial. Total: 1                                                                                                    |
|                                             | - Cesar                                                                                                    |
|                                             | ID / BPIN / Estado /<br>Sector         Nombre del proyecto         Proceso / Código /<br>Estado / Fecha         Paso actual / Fecha                                                                                                    |
|                                             | 1073277<br>2024002200099<br>Viable con recursos<br>Solicitados<br>Cultura<br>Cultura |
|                                             |                                                                                                    |
| Consola de procesos                         |                                                                                                    |
| Consola de procesos<br>Reportes por proceso | PLANEACIÓN C. RECURSOS EJECUCIÓN         Proyectos         Trámitos (Programación)         EVALUACIÓN         EVALUACIÓN           Nacional         Territorial         SCR                                                                                                    |
| Consola de procesos<br>Reportes por proceso | PLANEACIÓN G. RECURSOS     EJECUCIÓN     Proyectos     Trámites     Programación     EVALUACIÓN       Nacional     Territorial     SCR       Ejecución / Proyectos / Trámites     Programación     EVALUACIÓN                                                                                                    |
| Consola de procesos<br>Reportes por proceso | PLANEACIÓN G. RECURSOS EJECUCIÓN       Proyectos Trámites       Programación       EVALUACIÓN       • PROCESO         Nacional       Territorial       SCR         Ejecución / Proyectos / Territorial. Total: 1       CO                                                                                                    |
| Consola de procesos<br>Reportes por proceso | PLANEACIÓN C. RECURSOS ELECUCIÓN Proyectos Trámitos Programación EVALUACIÓN <pre>Proyectos</pre> <pre>Proyectos</pre>                                                                                                    |
| Consola de procesos<br>Reportes por proceso | PLANEACIÓN C. RECURSOS ELECUCIÓN Proyectos Trámitos Programación EVALUACIÓN     IMPOCESO       Nacional Territorial SCR     SCR       Ejecución / Proyectos / Territorial. Total 1     Impoceso (Código / Paso actual / Fecha Estado / Fecha inicio / Unidad                                                                                                    |
| Coracia de procesos<br>Reportes por proceso | PLANEACIÓN       C. RECURSOS       ELECUCIÓN       Proyectos       Trámites       Programación       EVALUACIÓN       Image: Construction of the construction of the constru                                                                                                    |

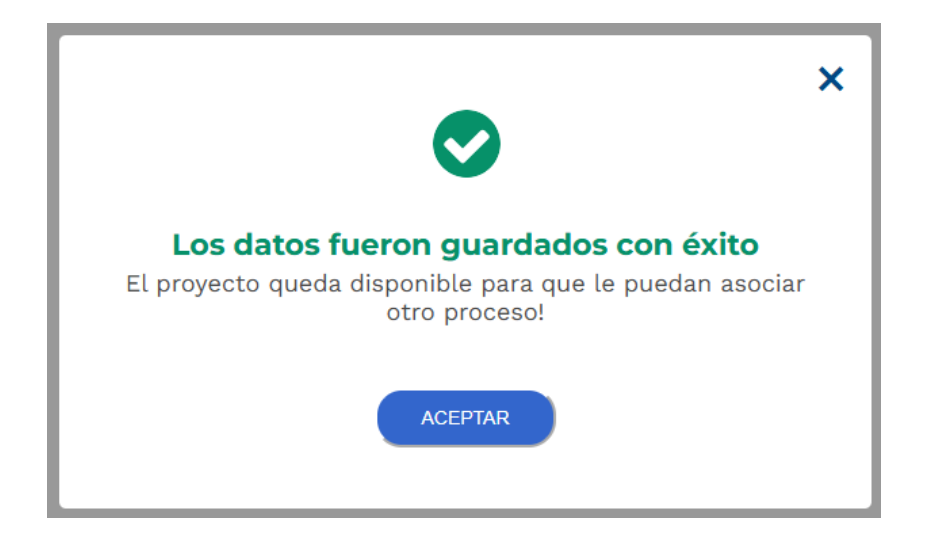

Proceso de Ejecución - Subproceso de Ajuste Sin Trámite Presupuestal

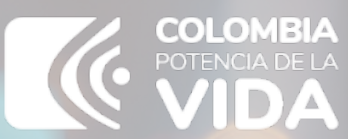

Departamento Nacional de Planeación - **DNP** 

## Instructivo de la Plataforma Integrada de Inversión Pública (PIIP)

Proceso de ejecución – Subproceso de ajustes – Ajustes sin tramite presupuestal

> Departamento Nacional de Planeación Calle 26 núm. 13-19 Edificio Fonade Bogotá D.C., Colombia Teléfono: (057) 601 381-5000 www.dnp.gov.co